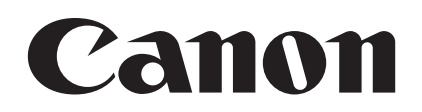

# Digital Video Software Macintosh

Version 28

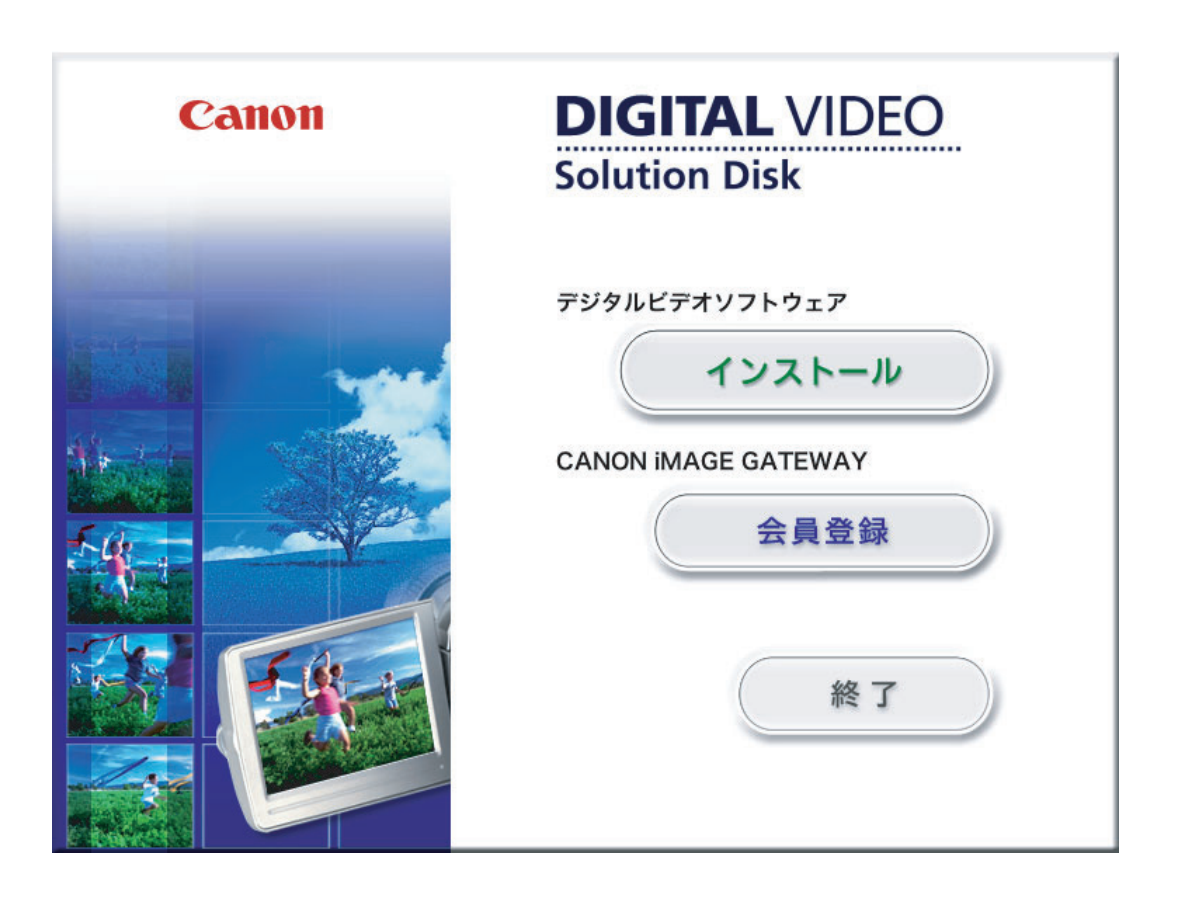

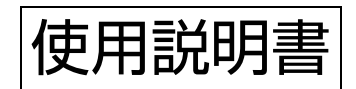

# もくじ

| はじめに                                                                                                    | 4                                                                                                    |
|----------------------------------------------------------------------------------------------------|----------------------------------------------------------------------------------------------------|
| 安全上のご注意                                                                                                    | 4                                                                                                    |
| 本書の記載について                                                                                                    | 4                                                                                                    |
| 付属品をお確かめください                                                                                                    | 4                                                                                                    |
| 動作環境                                                                                                    | 5                                                                                                    |
| Digital Video Software とは                                                                                                    | 6                                                                                                    |
| 画面の紹介                                                                                                    | 7                                                                                                    |
| CameraWindow                                                                                                    | 7                                                                                                    |
| [画像を取り込む] タブ                                                                                                    | 7                                                                                                    |
| [印刷する] タブ                                                                                                    | 8                                                                                                    |
| [カメラに設定する] タブ                                                                                                    | 9                                                                                                    |
| カメラブラウザーウィンドウ                                                                                                    | 10                                                                                                    |
| ブラウザーウィンドウ                                                                                                    | 11                                                                                                    |
| [イメージビューア] 画面                                                                                                    | 15                                                                                                    |
| [トリミング] 画面                                                                                                    | 16                                                                                                    |
| [色と明るさの調整] 画面                                                                                                    | 16                                                                                                    |
| [赤目補正] 画面                                                                                                    | 16                                                                                                    |
| [文字挿入] 画面                                                                                                    | 17                                                                                                    |
| 「レベル補正」 画面                                                                                                    | 17                                                                                                    |
| - [トーンカーブ補正] 画面                                                                                                    | 17                                                                                                    |
| [シャープネス] 画面                                                                                                    | 18                                                                                                    |
| [自動補正] 画面                                                                                                    | 18                                                                                                    |
| Digital Video Software をインストールする                                                                                                    | 19                                                                                                    |
|                                                                                                    | ~~                                                                                                    |
| 画像を取り込む前に                                                                                                    | 23                                                                                                    |
| <b>画像を取り込む前に</b><br>ビデオカメラをパソコンに接続する                                                                                                    | <b>23</b><br>23                                                                                                    |
| <b>画像を取り込む前に</b><br>ビデオカメラをパソコンに接続する<br><b>パソコンに画像を取り込む</b>                                                                                                    | 23<br>23<br>24                                                                                                    |
| <b>画像を取り込む前に</b><br>ビデオカメラをパソコンに接続する<br>パ <b>ソコンに画像を取り込む</b><br>パソコンの操作で取り込む(CameraWindow)                                                                                                    | 23<br>23<br>24<br>25                                                                                                    |
| <b>画像を取り込む前に</b><br>ビデオカメラをパソコンに接続する<br>パソコンに画像を取り込む<br>パソコンの操作で取り込む(CameraWindow)<br>自動で取り込む                                                                                                    | 23<br>23<br>24<br>25<br>25                                                                                              |
| <b>画像を取り込む前に</b><br>ビデオカメラをパソコンに接続する<br>パ <b>ソコンに画像を取り込む</b><br>パソコンの操作で取り込む(CameraWindow)<br>自動で取り込む<br>画像の自動取り込みの設定をする                                                                                                    | 23<br>23<br>24<br>25<br>25<br>25                                                                                        |
| 画像を取り込む前に<br>ビデオカメラをパソコンに接続する                                                                                                    | 23<br>23<br>24<br>25<br>25<br>25<br>25<br>25<br>28                                                                      |
| 画像を取り込む前に<br>ビデオカメラをパソコンに接続する…<br>パソコンに画像を取り込む<br>パソコンの操作で取り込む(CameraWindow)…<br>自動で取り込む…<br>画像の自動取り込みの設定をする…<br>画像を選んでから取り込む…<br>ビデオカメラの操作で取り込む(ダイレクト転送)…                                                                                                    | 23<br>23<br>24<br>25<br>25<br>25<br>25<br>28<br>30                                                                      |
| 画像を取り込む前に<br>ビデオカメラをパソコンに接続する…<br>パソコンに画像を取り込む …<br>パソコンの操作で取り込む (CameraWindow)…<br>自動で取り込む…<br>画像の自動取り込みの設定をする…<br>画像を選んでから取り込む…<br>ビデオカメラの操作で取り込む(ダイレクト転送)…<br>ダイレクト転送の取り込み先フォルダーの設定をする                                                                                                    | 23<br>23<br>24<br>25<br>25<br>25<br>25<br>25<br>20<br>30                                                                |
| 画像を取り込む前に<br>ビデオカメラをパソコンに接続する…<br>パソコンに画像を取り込む<br>パソコンの操作で取り込む(CameraWindow)…<br>自動で取り込む…<br>画像の自動取り込みの設定をする…<br>画像を選んでから取り込む…<br>ビデオカメラの操作で取り込む(ダイレクト転送)…<br>ダイレクト転送の取り込み先フォルダーの設定をする…<br>ダイレクト転送を行う                                                                                                    | 23<br>23<br>25<br>25<br>25<br>25<br>25<br>20<br>30<br>31                                                                |
| 画像を取り込む前に<br>ビデオカメラをパソコンに接続する…<br>パソコンの操作で取り込む(CameraWindow)…<br>自動で取り込む                                                                                                    | 23<br>23<br>25<br>25<br>25<br>25<br>20<br>30<br>30<br>31<br>32                                                          |
| 画像を取り込む前に<br>ビデオカメラをパソコンに接続する…<br>パソコンの操作で取り込む(CameraWindow)…<br>自動で取り込む                                                                                                    | 23<br>23<br>25<br>25<br>25<br>25<br>25<br>25<br>25<br>25<br>25<br>25<br>25<br>25<br>25                                  |
| 画像を取り込む前に<br>ビデオカメラをパソコンに接続する<br>パソコンの操作で取り込む(CameraWindow)<br>自動で取り込む<br>画像の自動取り込みの設定をする<br>画像を選んでから取り込む<br>ビデオカメラの操作で取り込む(ダイレクト転送)<br>ダイレクト転送の取り込み先フォルダーの設定をする<br>ダイレクト転送を行う<br>カードリーダー / ライターを使う場合<br>パソコンの操作で取り込む(ImageBrowser)<br>自動で取り込む                                                                                                    | <b>2</b> 3<br>2<br><b>2</b> 2<br>2<br>2<br>2<br>2<br>2<br>2<br>2<br>2<br>2<br>2<br>2<br>2<br>2<br>3<br>3<br>3<br>3<br>3 |
| 画像を取り込む前に<br>ビデオカメラをパソコンに接続する…<br>パソコンの操作で取り込む(CameraWindow)…<br>自動で取り込む                                                                                                    | <b>2</b> 3<br>2<br>3<br>2<br>3<br>2<br>5<br>5<br>2<br>5<br>2<br>5<br>2<br>5<br>2<br>5<br>3<br>3<br>3<br>3               |
| 画像を取り込む前に<br>ビデオカメラをパソコンに接続する                                                                                                    | <b>2</b> 33 <b>4</b> 5558001233333333333333333333333333333333333                                                        |
| 画像を取り込む前に<br>ビデオカメラをパソコンに接続する                                                                                                    | 2324<br>2222223333333333333333333333333333                                                                              |
| 画像を取り込む前に<br>ビデオカメラをパソコンに接続する                                                                                                    | 2324255800123333466<br>33333466                                                                                         |
| <ul> <li>画像を取り込む间に</li> <li>ビデオカメラをパソコンに接続する…</li> <li>パソコンに画像を取り込む</li> <li>パソコンの操作で取り込む(CameraWindow)…</li> <li>自動で取り込む…</li> <li>画像の自動取り込みの設定をする…</li> <li>画像を選んでから取り込む(ダイレクト転送)…</li> <li>ダイレクト転送の取り込み先フォルダーの設定をする…</li> <li>ダイレクト転送を行う…</li> <li>カードリーダー/ライターを使う場合…</li> <li>パソコンの操作で取り込む(ImageBrowser)…</li> <li>自動で取り込む…</li> <li>画像の自動取り込みの設定をする…</li> <li>画像の自動取り込みの設定をする…</li> </ul>                                                                                                    | 2334<br>22222333333333<br>333333<br>346<br>340                                                                          |
| <ul> <li>              ●像を取り込む                  ビデオカメラをパソコンに接続する</li></ul>                                                                                                    | <b>2</b> 33 <b>4</b> 555800123333 <b>6</b> 600                                                                          |
| <ul> <li>              ●像を取り込む             ビデオカメラをパソコンに接続する             パソコンの操作で取り込む             (CameraWindow)             自動で取り込む             ・             直像の自動取り込みの設定をする             画像の自動取り込みの設定をする             画像を選んでから取り込む             ビデオカメラの操作で取り込む(ダイレクト転送)             ダイレクト転送の取り込み先フォルダーの設定をする             ダイレクト転送を行う             カードリーダー/ライターを使う場合             パソコンの操作で取り込む(ImageBrowser)             自動で取り込む             画像の自動取り込みの設定をする             画像の自動取り込みの設定をする             画像の自動取り込みの設定をする             パソコンの操作で取り込む(ImageBrowser)             自動で取り込む               アンの操作で取り込む             (ImageBrowser)             自動で取り込む          </li> <li>             アンの操作で取り込む             (ImageBrowser)             自動で取り込む             「「クの静止画を印刷する             」             パソコンに取り込んだ静止画を印刷する             [回像を印刷]の場合             [インデックスを印刷]の場合             [インデックスを印刷]の場合             [イング             [イング             [の場合             [インデックスを印刷]の             [イング             [インデックスを印刷]の             [イン             [イン</li></ul> | 2334555800123333466002                                                                                                  |
| <ul> <li>         ■像を取り込む前に         ビデオカメラをパソコンに接続する</li></ul>                                                                                                    | 23345558001233334660023                                                                                                 |
| <ul> <li>■像を取り込む前に</li> <li>ビデオカメラをパソコンに接続する</li> <li>パソコンの操作で取り込む (CameraWindow)</li> <li>自動で取り込む</li> <li>画像の自動取り込みの設定をする</li> <li>画像を選んでから取り込む (ダイレクト転送)</li> <li>ビデオカメラの操作で取り込む (ダイレクト転送)</li> <li>ダイレクト転送の取り込み先フォルダーの設定をする</li> <li>ダイレクト転送を行う</li> <li>カードリーダー/ライターを使う場合</li> <li>パソコンの操作で取り込む (ImageBrowser)</li> <li>自動で取り込む</li> <li>画像の自動取り込みの設定をする</li> <li>画像の自動取り込みの設定をする</li> <li>面像の自動取り込みの設定をする</li> <li>面像の自動取り込みの設定をする</li> <li>面像の自動取り込みの設定をする</li> <li>面像の自動取り込みの設定をする</li> <li>面像の自動取り込みの設定をする</li> <li>面像の自動取り込みの設定をする</li> <li>面像の自動取り込みの設定をする</li> <li>面像の自動取り込みの設定をする</li> <li>面像の自動取り込みの設定をする</li> <li>面像の自動取り込みの設定をする</li> <li>国像を選んでから取り込む</li> </ul>                                                                                                    | 233455580012333346600235                                                                                                |

| キーワードを設定する                            |    |
|---------------------------------------|----|
| 画像を分類する                               | 47 |
| 撮影日で分類する                              | 47 |
| お気に入り度で分類する                           | 48 |
| ファイル名を変更する                            | 50 |
| 画像を検索する                               | 51 |
| 静止画から動画を作成する                          | 53 |
| 動画を編集する(MovieEdit Task)               | 53 |
| 動画を再生する                               | 55 |
| 画像を保存する                               | 56 |
| 画像の種類(圧縮タイプ)を変えて保存する                  | 56 |
| 動画から静止画を取り出す(MovieFrame Task)         | 59 |
| カードに静止画を追加する                          | 61 |
| ビデオカメラのカードに静止画を追加する                   | 61 |
| いろいろな機能を使用する                          | 63 |
| 画像を電子メールに添付して送信する                     | 63 |
| スライドショーで静止画を表示する                      | 65 |
| 静止画にサウンドを付ける                          | 66 |
| ビデオカメラの所有者名を確認/変更する                   | 67 |
| CANON iMAGE GATEWAY を利用する             | 68 |
| 会員登録をする                               | 69 |
| 画像を CANON iMAGE GATEWAY にアップロード(転送)する | 71 |
| アルバムを公開する                             | 74 |
| ソフトウェアを削除する(アンインストール)                 | 76 |
| ImageBrowserをアンインストールする               | 76 |
| こんなときは                                | 77 |

### 安全上のご注意

ご使用の前に必ず「安全上のご注意」をよくお読みのうえ、正しくお使いください。 ここに示した注意事項は、製品を安全に正しくお使いいただき、あなたや他の人々への危害 や損害を未然に防止するためのものです。内容をよく理解してから本文をお読みください。

▲ 警告 この表示を無視して、誤った取り扱いをすると、人が死亡または重傷を 負う可能性が想定される内容です。必ずお守りください。

付属の CD-ROM を CD-ROM 対応ドライブ以外では絶対に再生しないでください。 音楽用 CD プレーヤーで使用した場合は、スピーカーなどを破損する恐れがあ ります。またヘッドホンなどをご使用されている場合は、大音量により耳に障 害を負う恐れがあります。

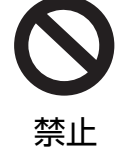

### 本書の記載について

1.本書の内容の一部または全部を無断で転載することは、禁止されています。

/ 2.本書の内容に関しては、将来予告なく変更することがあります。

3.本書の内容については万全を期していますが、万一、不審な点や誤り、記載もれな ど、お気付きの点がありましたら、最寄りのキヤノンお客様ご相談窓口までご連絡 ください。連絡先は、本書巻末に記載してあります。

4.このソフトウェアを運用した結果については、上記にかかわらず責任を負いかねま すので、ご了承ください。

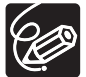

- ○本文の「カード」は、お使いのビデオカメラで使用しているメモリーカード(SD カード、miniSD カードなど)を示しています。
  - 本書では、主に Mac OS X v10.3 の画面で説明をしています。お使いのパソコン またはソフトウェアのバージョンによっては、画面や操作手順が異なる場合があり ます。
- DCF ロゴマークは、(社) 電子情報技術産業協会の「Design rule for Camera File system」の規格を表す団体商標です。
- Macintosh、Mac OS、iPhoto、QuickTime は、米国およびその他の国で登録されている Apple Inc.の商標です。
- *S*≥、 𝔐 、 記 ロゴは SD カードアソシエーションの商標です。
- ●Intel は、アメリカ合衆国およびその他の国におけるインテル コーポレーションまたはその子会社の商標または登録商標です。
- ●その他、本書中の社名や商品名は、各社の登録商標または商標です。

### 付属品をお確かめください

ビデオカメラで撮影した静止画をパソコンに取り込むためには、次の製品が必要です。

●付属の USB ケーブル ケーブルによって形状が異なることが あります。

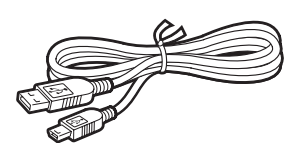

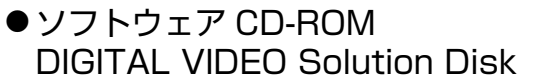

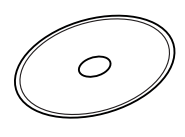

動作環境

| OS:          | Mac OS X (10.3/10.4)          |
|--------------|-------------------------------|
| 対応パソコン機種:    | 上記 OS がプリインストールされているパソコン      |
| CPU :        | PowerPC G3、G4、G5、Intel プロセッサー |
| メモリー:        | 256MB 以上の RAM                 |
| インターフェース:    | 標準装備の USB 端子                  |
| ハードディスク空き容量: | ImageBrowser 300MB以上          |
| ディスプレイ:      | 1,024X768 ドット 32,000 色以上 必要   |

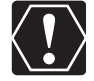

○ 推奨環境を満たした、すべてのパソコンの動作を保証するものではありません。

o ImageBrowser は、UFS (Unix File System) で初期化したディスクでは使用できません。

o ソフトウェアをインストールするためには、CD-ROM ドライブが必要です。

 o オンラインフォトサービス「CANON iMAGE GATEWAY:キャノン イメージ ゲートウェイ」に接続する際にお使いいただく Web ブラウザーのバージョンや設 定条件については「CANON iMAGE GATEWAY」のホームページ (http://www.imagegateway.net/) でご確認ください。(Web ブラウザーの設 定条件として、Cookie の使用を許可し、JavaScript を有効にしてください。)

# Digital Video Software とは

Digital Video Software は、ビデオカメラで撮影した静止画を、パソコンに取り込んで管理、印刷、編集するソフトウェアです。

#### 

- ·画像をサムネイルで表示できます。
- ·画像を撮影日ごとのフォルダーで管理できます。
- ・画像を分類して整理したり、検索したりできます。
- ・静止画を印刷できます。
- ・静止画を編集できます。
- ・画像の種類(圧縮タイプ)を変えて保存できます。
- ·画像を電子メールに添付して送信できます。
- ・静止画をスライドショーで表示できます。
- ·画像にサウンドを付けられます。
- ・インターネットに接続して、画像を CANON iMAGE GATEWAY(オンラインフォト サービス)に保存できます。

### カメラウィンドゥ CameraWindow

- ・カードに記録した静止画をパソコンに取り込めます。
- ・カード内の静止画を、パソコンに取り込まずに直接指定して印刷できます。
- ・カード内の静止画を確認できます。

本書ではソフトウェアのインストールのしかたや、主な機能と操作方法を説明しています。 より詳しい操作説明については、各ソフトウェアの「ヘルプ」をご覧ください。

### CameraWindow

CameraWindow は、ビデオカメラを接続して、カードの静止画をパソコンに取り込むためのソフトウェアです。他にも、パソコンに取り込まずにカード内の静止画を印刷したり (①36)、ビデオカメラの所有者名の設定をパソコンから変更したりできます(①67)。 CameraWindow の起動については、「パソコンの操作で取り込む(CameraWindow)」 (①25)をご覧ください。リモート撮影機能は、本機では対応していません。

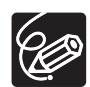

 o カメラとパソコンを接続した後、Dock(デスクトップ下部に表示されるバー)の [CameraWindow] アイコンをクリックすると、カメラコントロールウィンドウ が表示されます。

 o インストール時の選択によっては、Dock に [CameraWindow] アイコンが表示 されないことがあります。この場合は、現在利用されている起動 OS ディスク内 の [アプリケーション] フォルダー ▶ [Canon Utilities] フォルダー ▶ [CameraWindow] フォルダー ▶ [CameraWindow] アイコンをダブルクリッ クして起動してください。

### ■ [画像を取り込む] タブ

ビデオカメラを接続して、パソコンに静止画を取り込むための画面です。

### カメラコントロール画面

カメラコントロール画面の機能を選びます。

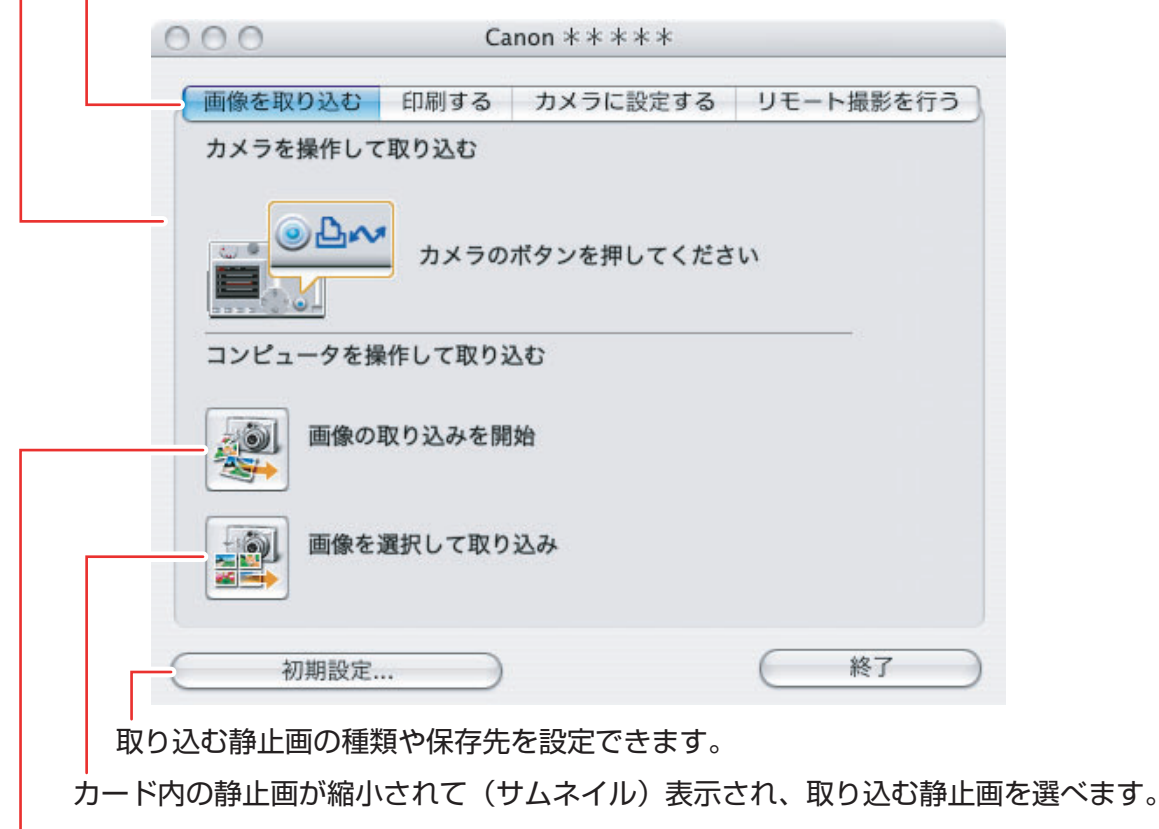

カード内の静止画がパソコンに取り込まれ、ImageBrowserが起動します。

## ■ [印刷する] タブ

ビデオカメラをパソコンに接続して、静止画をパソコンに取り込まずに印刷するための画面 です。選択した印刷方法に合わせて、操作方法が異なります。それぞれの印刷設定ウィンド ウの詳細は「カード内の静止画を印刷する」(11)36)をご覧ください。

#### カメラコントロール画面

カード内のすべての静止画を、1枚の用紙に1画像という形で印刷します。

| 0   | 00   |       | Ca     | non * * * * * |           |       |   |
|-----|------|-------|--------|---------------|-----------|-------|---|
| E   | 画像を取 | り込む   | 印刷する   | カメラに設定する      | リモー       | ト撮影を行 | 3 |
|     |      | すべて   | の画像を印刷 | する            |           |       |   |
|     |      | すべて   | の画像のイン | デックスを印刷する     |           |       |   |
|     | D    | DPOF  | 没定に従って | 印刷する          |           |       |   |
|     |      | 画像を   | 選択して印刷 | する            |           |       |   |
| C   | Ť    | 刃期設定. | )      |               | $\subset$ | 終了    |   |
| 静止画 | の一覧た | いら、日  | 印刷したい  | 静止画だけを選択      | して印扉      | 削します。 | ) |

設定したDPOFの印刷枚数設定にしたがって印刷します。

カード内のすべての静止画をインデックス(画像、ファイル名、撮影情報を 一覧で表示する形)で印刷します。

### ■ [カメラに設定する] タブ

Т

ビデオカメラに登録する所有者名の確認・変更をしたり(①67)、カードに静止画を書き 戻したりする(①61)ための画面です。マイカメラの設定は本機では対応しておりません。

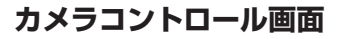

| C    | 000     | C       | anon ***** |           |
|------|---------|---------|------------|-----------|
| 1    | 画像を取り込む | じ 印刷する  | カメラに設定する   | リモート撮影を行う |
|      | হন      | カメラを設定  |            |           |
|      | カメ      | ラの設定を確認 | 8/変更       |           |
|      | カメ      | ラに画像を書き | 手込む        |           |
| (    | 初期設     | 定       |            | (終了       |
| パソコン | の静止画をた  | 」ードに書き  | 戻します。      |           |

ビデオカメラの所有者名の入力、変更ができます。

#### ■ カメラブラウザーウィンドウ カメラブラウザーウィンドウ 画像情報とヒストグラム 000 Camera Window - Canon \*\*\*\* ▼ ファイル情報: 2 3 ファイル名: IMG\_0101\_JPG 0X/01/15 20:2... 更新日時: ファイルサイズ: 82 KB 画像サイズ: 640X480 データタイプ: JPG ▼ ヒストグラム: IMG\_0101.JPG IMG\_0102.JPG IMG\_0103.JPG 4 ▼ 撮影情報: アイテム名 值 IMG\_0101.. ファイル名 カメラ機種名 撮影日時 Canon \*\*\*. 0X/01/15... IMG 0104.JPG 画像サイズ 色空間 640x480 sRGB ファイルサイズ 82 KB 画像の選択 🤜 ପ୍ 🔍 🛒 B 4 1 J ß EP明 画像の取り込み ImageBrowser起動 1/4 画像選択 ImageBrowser を起動します。 – 静止画の枠やファイル名の 表示/非表示を選びます。 選んだ静止画を印刷します。 静止画の選択方法を選びます。 サムネイルの大きさを変更します。

ビデオカメラの静止画サイズをワイド(16:9)で撮影した場合は、サムネイルの 表示もワイドになります。本使用説明書では4:3で撮影した静止画を使用していま す。

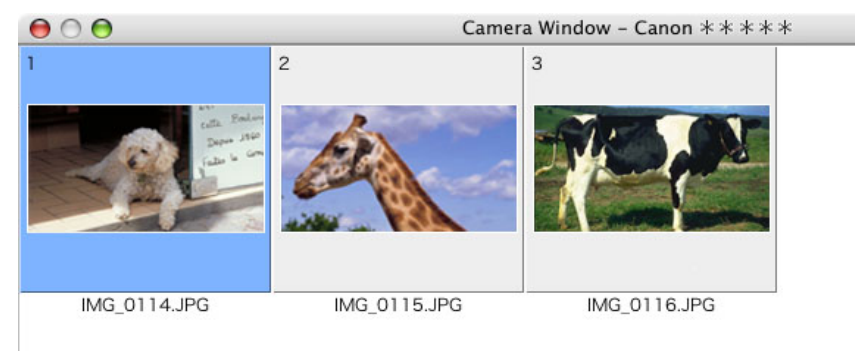

### ブラウザーウィンドウ

ImageBrowser は、パソコンに取り込んだ静止画の管理、印刷、編集などを行うソフト ウェアです。ビデオカメラやカードリーダー/ライターを接続せずに ImageBrowser を起動 する場合は、インストール先の ① [Canon Utilities] フォルダー ② [ImageBrowser] フォルダー ③ [ImageBrowser] アイコンの順にダブルクリックします。または Dock 内 に表示されている、ImageBrowser のアイコンをクリックします。ImageBrowser を終了 するには、メインウィンドウの左上の Seクリックするか、[ファイル] メニューから [閉 じる] を選びます。

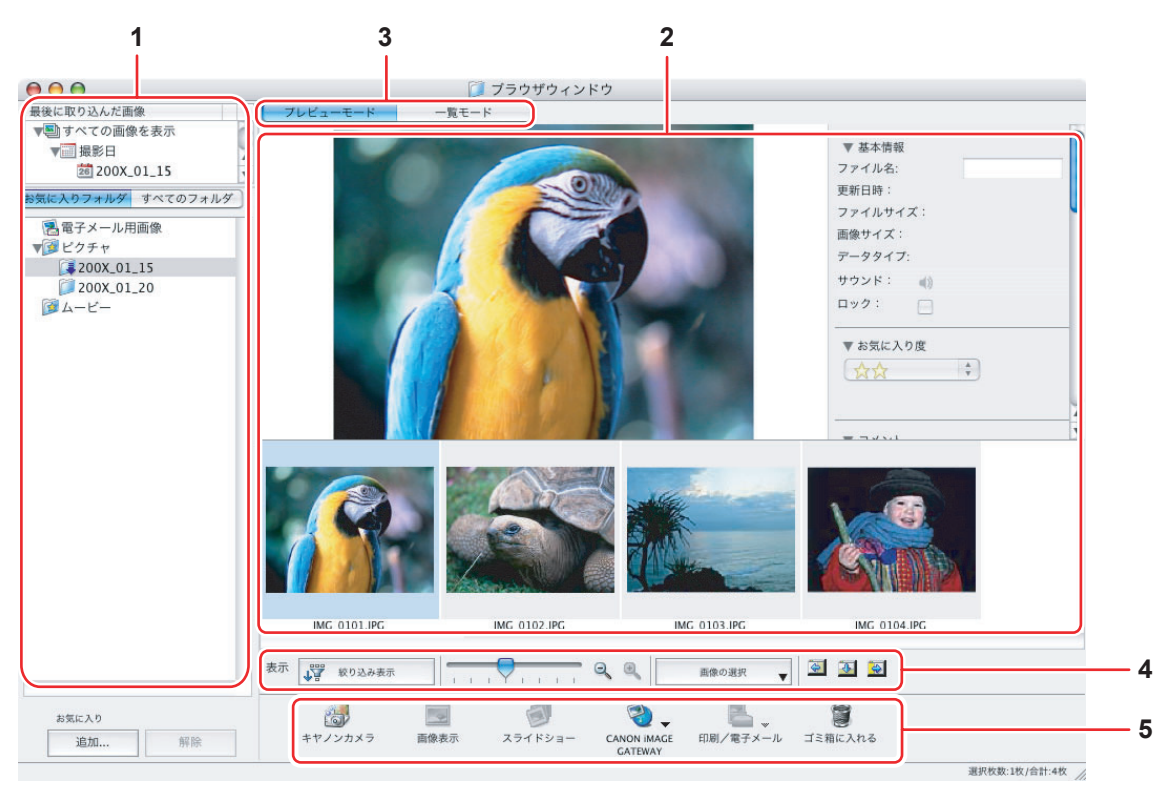

### 1. エクスプローラービュー

エクスプローラービューの上部パネルの [最後に取り込んだ画像] では、新しく取り込んだ画像を撮影日ごとの仮想フォルダーに分類し表示します。下部パネルでは、取り込まれた画像の保存先フォルダーが表示されます。[お気に入りフォルダ] ボタンを選ぶと、お気に入りに登録されたフォルダーが表示され、[すべてのフォルダ] ボタンでは使用可能なフォルダーがすべて表示されます。新しく取り込まれた静止画がある保存先フォルダーは、フォルダーアイコンが になります。左端の三角マークをクリックすると、下位フォルダーの表示/非表示を選べます。

[お気に入りフォルダ] にフォルダーを登録するには、以下の方法で行います。

【お気に入りフォルダ】を選んでいる場合: [追加]をクリックし、追加するフォルダーを選びます。 【すべてのフォルダ】を選んでいる場合: 追加するフォルダーを選び、[お気に入りに追加]を選びます。 追加したフォルダーを選び、[解除]をクリックします。

### 2. ブラウザーエリア

選んだフォルダーに入っている画像を表示します。

### 3. 表示モード

ブラウザーエリアでの画像の表示方法を変更します。

【プレビューモード】: ブラウザーエリアの下部にサムネイル画像を表示し、選択された サムネイルの画像と情報表示パネルを上部に表示します。

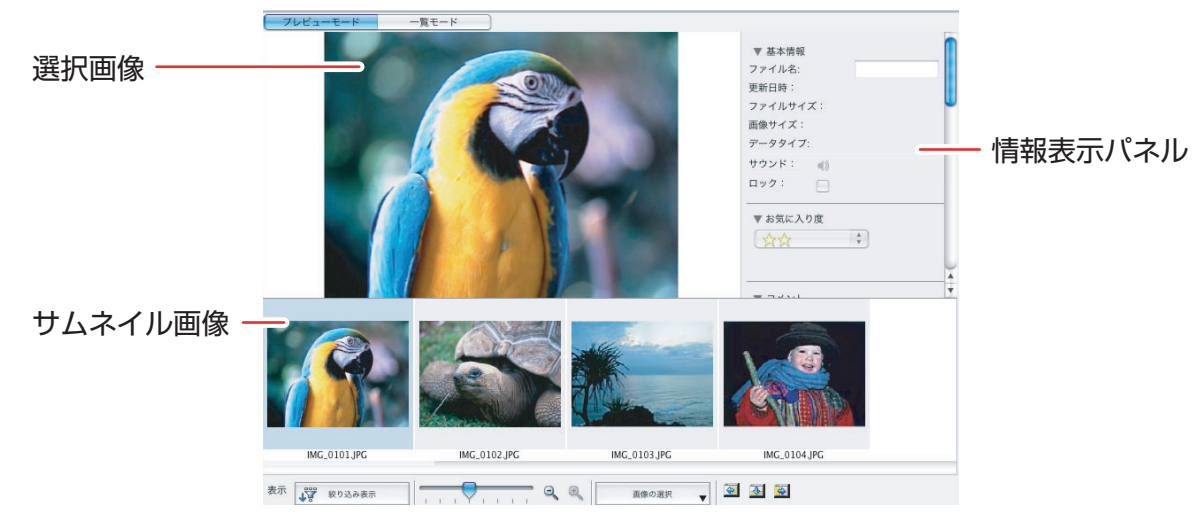

【一覧モード】: ブラウザーエリアにサムネイル画像を表示します。[表示] メニューから [表示倍率] / [拡大] / [縮小] を選ぶと、サムネイル画像の大きさを変更できます。

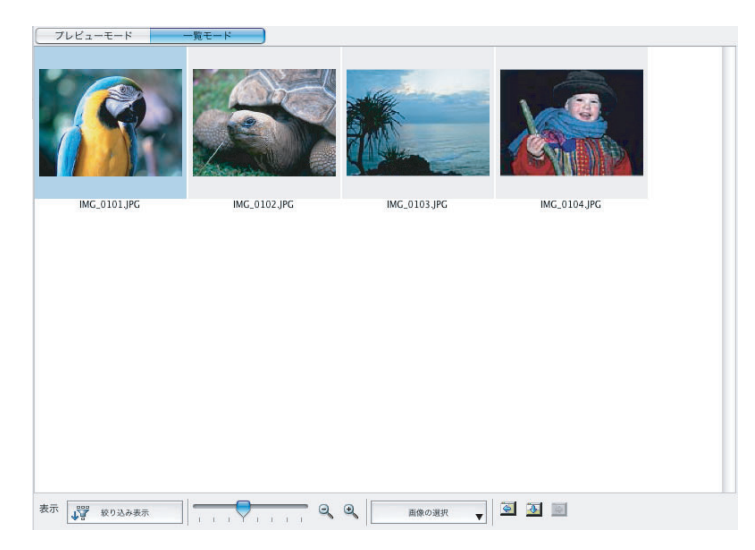

### コンテキストメニュー

[control] キーを押しながら、サムネイル画像をクリックすると、コンテキストメ ニューが表示されます。ImageBrowser で使えるいろいろな機能を画面上部のメ ニューバーからではなく、コンテキストメニューから選ぶことで使用できます。

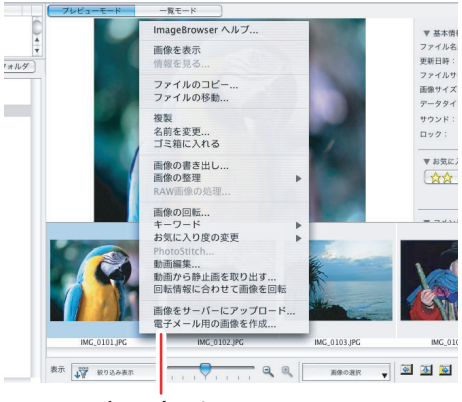

コンテキストメニュー

#### ファイル情報

表示モードが [一覧モード] のときに、[ファイル] メニューから [情報を見る] を選ぶと、以下の画面が表示されます。

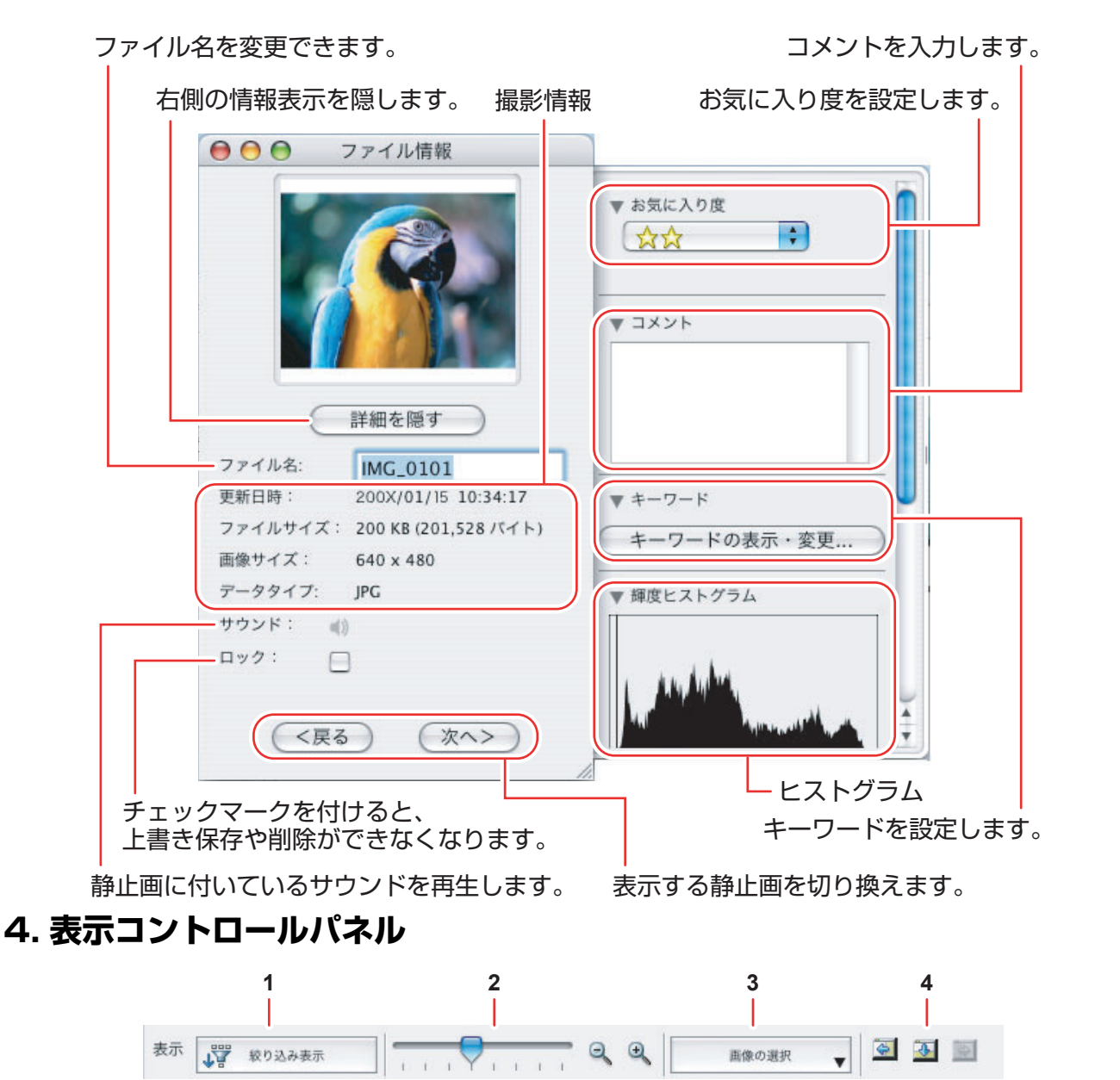

| 1 | 絞り込み表示          | 設定したお気に入り度の画像を表示します。初期設定ではお気に入<br>り度は[☆☆]に設定されています。お気に入り度の変更は、「お気<br>に入り度を設定する」(□□45)をご覧ください。 |
|---|-----------------|-----------------------------------------------------------------------------------------------|
| 2 | サムネイルの<br>拡大/縮小 | ブラウザーエリア内のサムネイル画像を拡大/縮小します。                                                                   |
| З | 画像の選択           | 表示しているすべての画像を選んだり、解除します。                                                                      |
| 4 | 表示の切り替え         | ブラウザーウィンドウの表示を切り替えます。                                                                         |

### 5. コントロールパネル

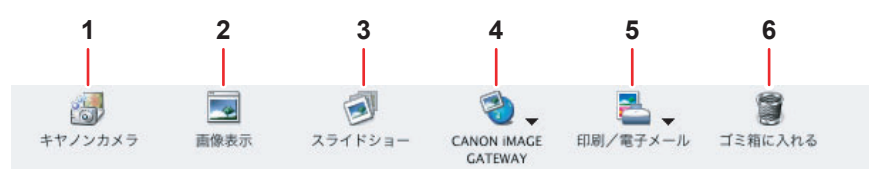

| 1 | キヤノンカメラ                | CameraWindow を開きます。                      |
|---|------------------------|------------------------------------------|
| 2 | 画像表示                   | 選んだ画像を [イメージビューア] 画面で表示します。              |
| З | スライドショー                | 選んだ静止画をスライドショーで表示します。                    |
| 4 | CANON iMAGE<br>GATEWAY | CANON iMAGE GATEWAY に接続します。              |
| 5 | 印刷/電子メール               | パソコンに取り込んだ静止画を印刷したり、電子メールに添付し<br>て送信します。 |
| 6 | ゴミ箱に入れる                | 選んだ画像を削除します。                             |

## [イメージビューア] 画面

[イメージビューア] 画面は、ブラウザーウィンドウで画像を選び、[画像表示] をクリック するか、画像をダブルクリックすると表示されます。

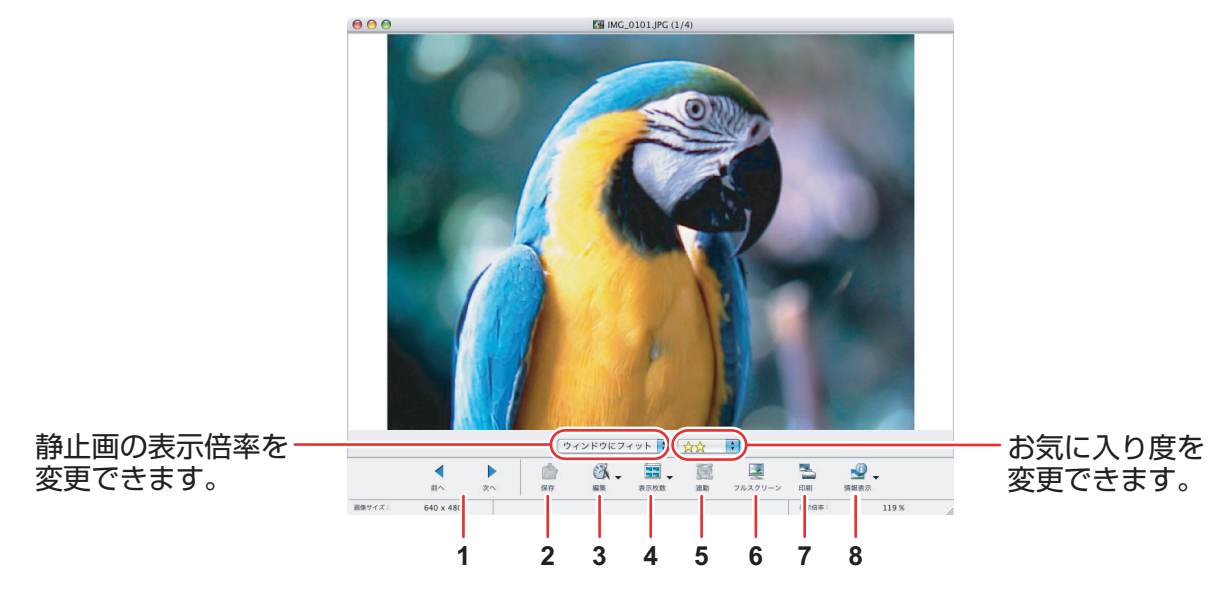

| 1 | 前へ/次へ   | 表示する画像を切り換えます。                                                                                                    |
|---|---------|----------------------------------------------------------------------------------------------------|
| 2 | 保存      | 編集した画像を保存します。                                                                                                    |
| 3 | 編集      | トリミング(切り取り)、色と明るさの補正、赤目補正、文字挿入、<br>レベル、トーンカーブ、シャープネスの調整、または自動補正がで<br>きます。また、他の編集ソフトウェアを登録して使用することもで<br>きます。複数の静止画を表示している場合は選べません。 |
| 4 | 表示枚数    | 複数の静止画を同時に表示します。                                                                                                    |
| 5 | 連動      | 複数の静止画を表示している場合、すべての静止画の表示状態を連<br>動します。                                                                                           |
| 6 | フルスクリーン | 画像を全画面表示します。元に戻すには、画像をクリックするか、<br>キーボードのいずれかのキーを押します。                                                                             |
| 7 | 印刷      | 選んだ静止画を印刷します。印刷の設定方法については、「「画像を<br>印刷」の場合」( 1140)をご覧ください。                                                                         |
| 8 | 情報表示    | 撮影情報を表示します。ビデオカメラでは AF フレーム表示は対応<br>していません。                                                                                       |

# ■ [トリミング] 画面

[イメージビューア] 画面の 🦓 から [トリミング] を選ぶと、静止画の不要な部分を削除 し、必要な部分のみを切り取れます。画面上で切り取る部分を指定し、[トリミング(切り 抜き)] をクリックすると、静止画の指定した部分が切り取られます。

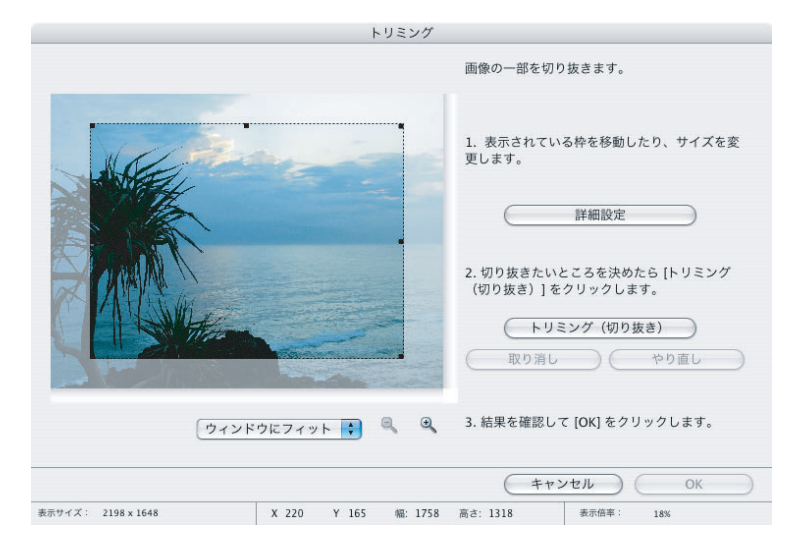

### ■ [色と明るさの調整] 画面

[イメージビューア] 画面の 🚳 から [色と明るさの調整] を選びます。RGB の濃淡、明るさ、彩度を調整できます。

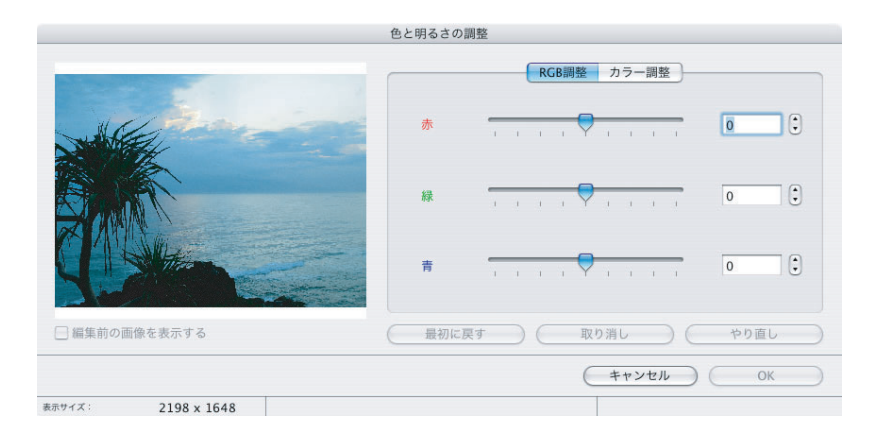

### ■ [赤目補正] 画面

[イメージビューア] 画面の 🚳 から [赤目補正] を選びます。人物や動物の赤く写った目 を補正できます。

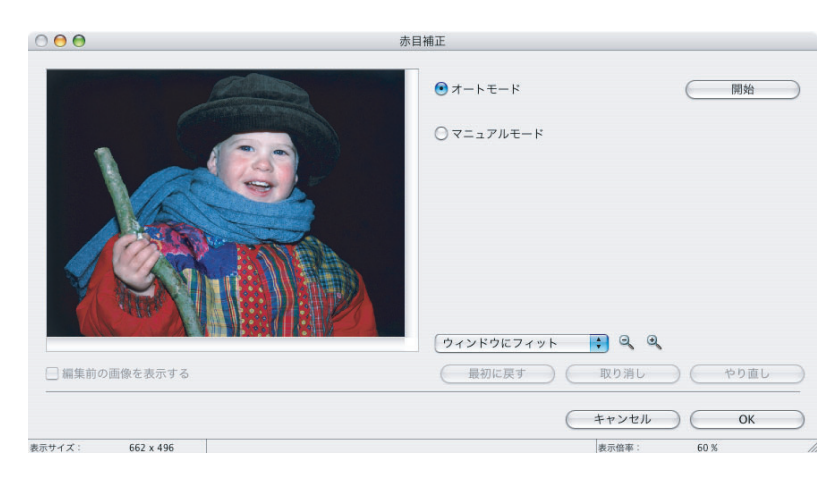

### ■ [文字挿入] 画面

[イメージビューア] 画面の 🦓 から [文字挿入] を選びます。画面上で文字を挿入する位置を指定し、静止画に文字を挿入できます。文字の挿入枠は後で移動したり、大きさを変えたりできます。

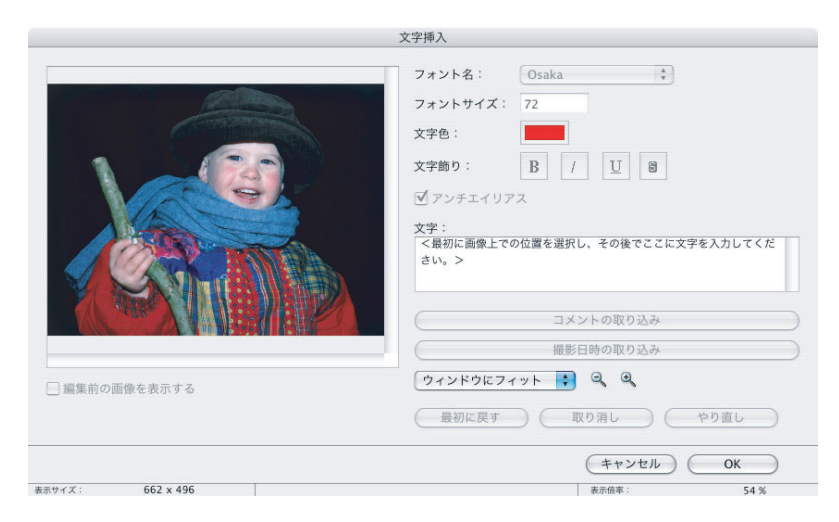

# ■ [レベル補正] 画面

[イメージビューア] 画面の 🚳 から [レベル補正] を選びます。ヒストグラムを見なが ら、一番明るい部分や一番暗い部分、中間調のレベルを調整できます。

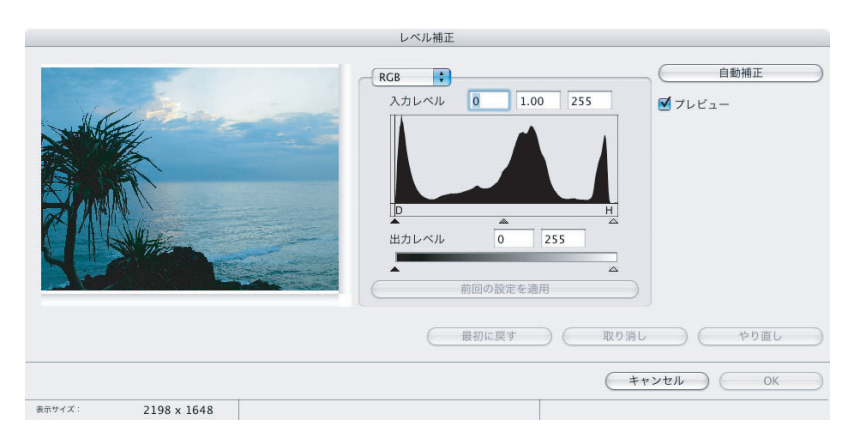

# ■ [トーンカーブ補正] 画面

[イメージビューア] 画面の 🚳 から [トーンカーブ補正] を選びます。トーンカーブ(画像の輝度の入出力変換グラフ)を使って、明るさや色合いを調整できます。

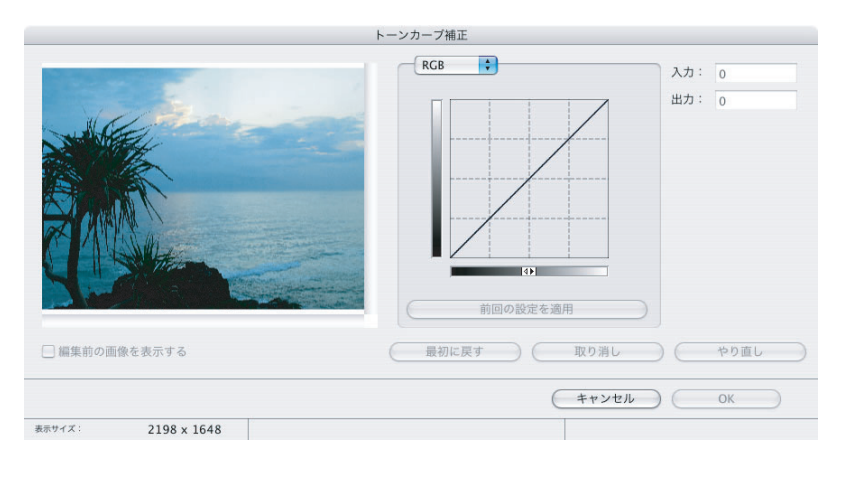

### ■ [シャープネス] 画面

[イメージビューア] 画面の 🚳 から [シャープネス] を選びます。人物や物の境界線を はっきり表示できます。

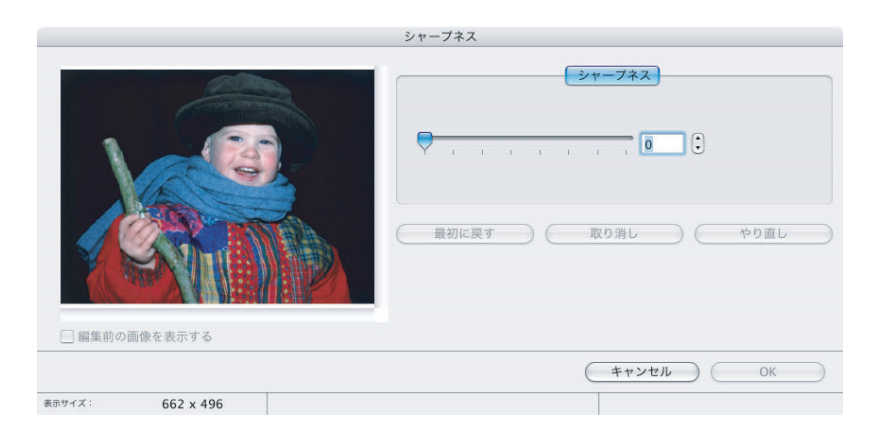

### ■[自動補正] 画面

[イメージビューア] 画面の 🚳 から [自動補正] を選びます。 [適用] をクリックすると、 自動で静止画の色合いや明るさを調整します。

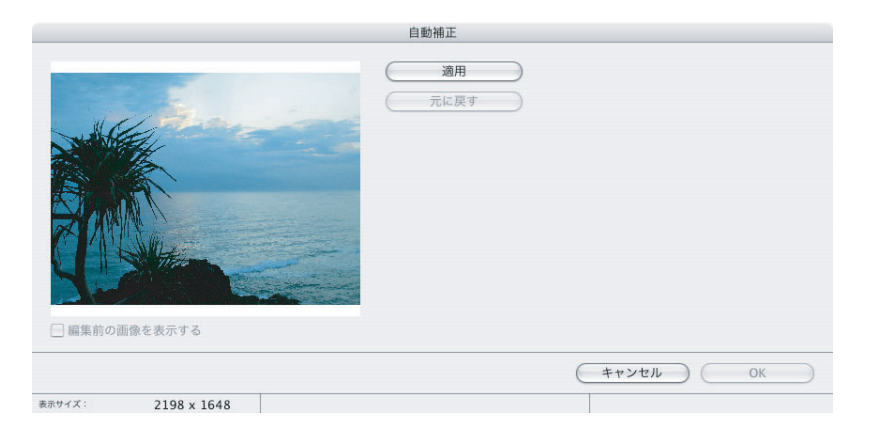

# Digital Video Software をインストールする

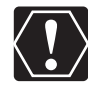

- o ビデオカメラをパソコンに USB ケーブルを使って接続する前に、必ず Digital Video Software をインストールしてください。
- ○インストールを始める前に、使用中のソフトウェアをすべて終了してください。

お使いのビデオカメラは、PTP(Picture Transfer Protocol)という標準プロト コルを採用しています。これにより、ビデオカメラとパソコンを USB ケーブルで接 続するだけで、iPhoto や Mac OS X で標準装備されている イメージキャプチャを 使って、簡単にカード内の静止画をパソコンに取り込めます。

- この方法で静止画を取り込む場合、下記のような制限事項があります。
- o ビデオカメラとパソコンを接続してから操作できるようになるまで、数分かかることがあります。
- o ビデオカメラでプロテクトした静止画を取り込むと、パソコン上ではそのプロテクトが解除されます。
- ○イメージキャプチャで静止画を取り込むと、Exifのバージョンが 2.1 になるなど撮影条件、撮影シーンなどの撮影時の設定情報が変更されます。ImageBrowserをインストールして静止画を取り込むか、以下の操作を行うと画像情報が変更されずに取り込めます。
  - 1.ビデオカメラとパソコンを接続し、イメージキャプチャを起動する。
  - 2.[オプション]をクリックする。
  - 3. [ダウンロードオプション] タブで [ColorSync プロファイルを埋め込む] の チェックをはずし、[OK] をクリックする。
- 1 ビデオカメラとパソコンが接続されていないことを確認し、パソコン を起動する

ビデオカメラとパソコンが接続されている場合は、接続している USB ケーブルをはずします。

- 2 パソコンを起動し、DIGITAL VIDEO Solution Disk をパソコンの CD-ROM ドライブに入れる
- **3** デスクトップの CD-ROM アイコンをダブルクリックして、[Canon Digital Video Installer] アイコンをダブルクリックする

## **4** デジタルビデオソフトウェアの [インストール] をクリックする

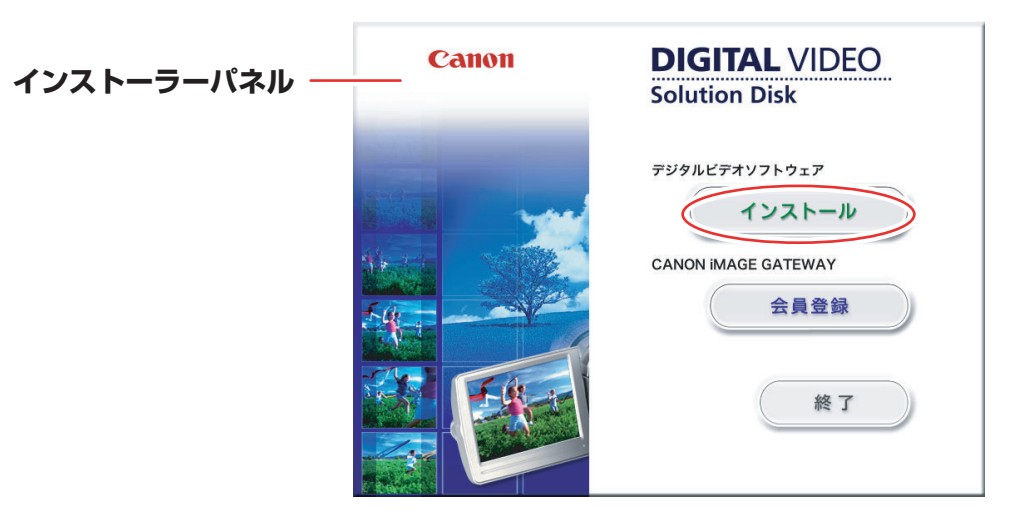

### 5 [おまかせインストール]を選び、[次へ]をクリックする [カスタムインストール]を選ぶと、インストールするソフトウェアを選べます。

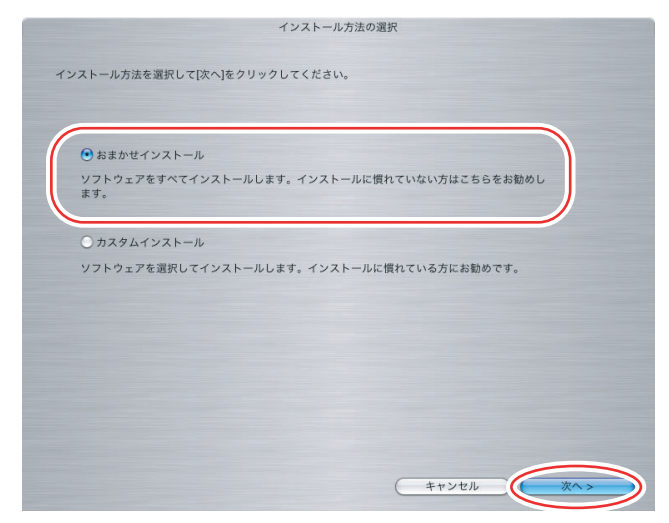

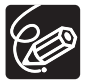

20

[おまかせインストール]を選んで、インストールを開始した場合は、EOS Utility (画像取り込みソフトウェア)もインストールされますが、この機能に対応するキヤ ノン製デジタルー眼レフカメラで使用するもので、本機では使用しません。

### 6 使用許諾契約書に同意する場合は、[同意する] をクリックする

# **7** インストールする内容を確認し、[次へ] をクリックする

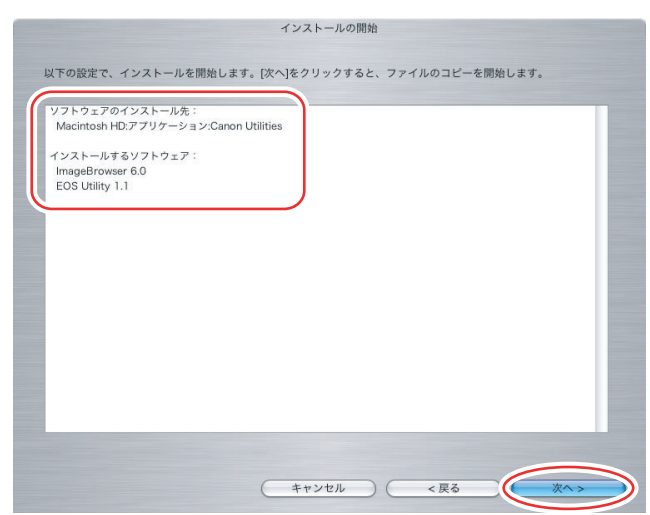

### 8 CANON iMAGE GATEWAY に会員登録する場合は【次へ】をク リックし、しない場合は【いいえ、後で登録します。】を選び、【次へ】 をクリックする

CANON iMAGE GATEWAY は、ImageBrowser からでも会員登録ができます。詳細は、「CANON iMAGE GATEWAY を利用する」(① 68)をご覧ください。また、 製品の箱に入っている CANON iMAGE GATEWAY のご案内もご覧ください。

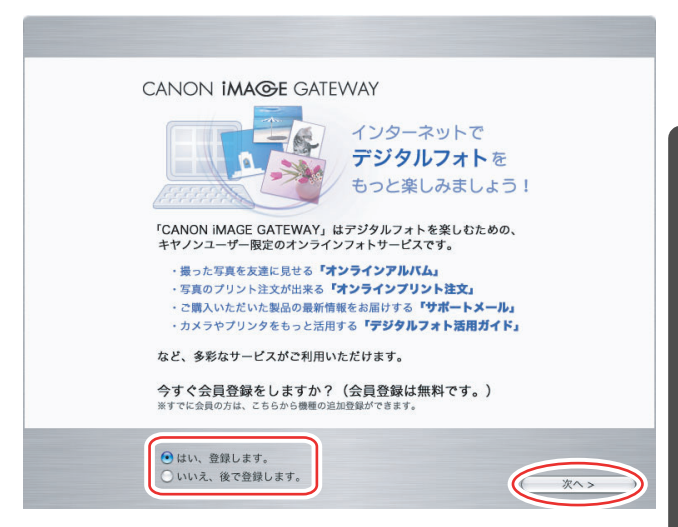

# 9 [インストールが完了しました。] 画面が出たら、[完了] をクリックする パソコンの再起動を促す画面が出た場合は、再起動してください。

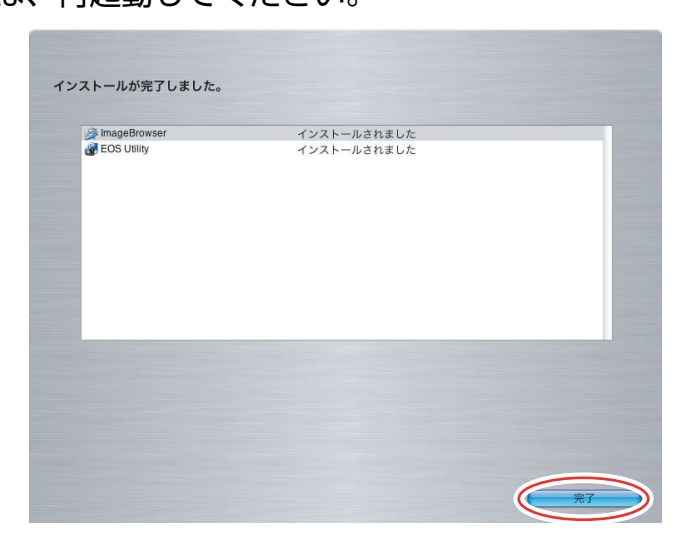

10 CD-ROM ドライブからディスクを取り出す

### ビデオカメラをパソコンに接続する

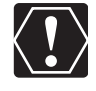

- o 接続する前に、Digital Video Software をインストールしていることをご確認く ださい。
- o ビデオカメラをパソコンと接続するときは、必ずビデオカメラの電源にコンパクト パワーアダプターを使用してください。
- O USB ケーブルで、ビデオカメラとパソコンを直接接続してください。USB ハブを 経由していると、正しく動作しないことがあります。
- USB マウス、USB キーボードを除く、他の USB 接続の機器と同時に動作させる と、正しく動作しないことがあります。その場合には、他の USB 接続の機器をパ ソコンからはずして、再度ビデオカメラを接続してください。
- o1台のパソコンに2台以上のビデオカメラを、接続しないでください。ビデオカメ ラが正しく動作しないことがあります。
- ビデオカメラとパソコンを接続しているときは、パソコンをスタンバイ(スリープ)状態にしないでください。

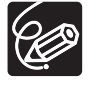

- o パソコンの電源を切る必要はありません。
- o USB 端子の位置は、お使いのパソコンの説明書でご確認ください。
- o 接続方法については、ビデオカメラの使用説明書をご覧ください。

# 1 ビデオカメラにコンパクトパワーアダプターを接続し、カードを入れる

### 2 ビデオカメラを静止画再生モードにする

カード動作ランプの点滅が終了すると、USB 接続の準備が完了です。

### 3 付属の USB ケーブルを、パソコンとビデオカメラの USB 端子に接続 する

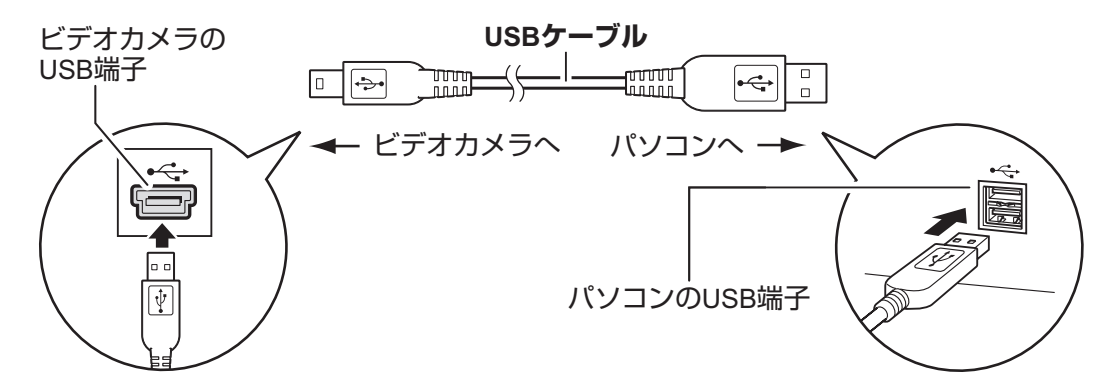

# |パソコンに画像を取り込む

ビデオカメラをパソコンへ USB 接続する場合で説明します。カードリーダー/ライターを お使いになるときは、「カードリーダー/ライターを使う場合」(①32)をご覧ください。

- カードに 1800 枚以上の画像があるときは、ビデオカメラをパソコンに接続する ことはできません。また 1000 枚程度の画像があるときは、お使いのパソコンや OS によって、ImageBrowser や OS の標準ソフトウェアで画像を取り込めない 場合があります。このような場合にカードの静止画を取り込むときは、カードリー ダー/ライターをお使いください。
  - カードリーダー/ライターをお使いになるときは、「カードリーダー/ライターを使う場合」(CD32)をご覧ください。
  - o ビデオカメラのカード動作ランプが点滅しているときは、次のことを必ず守ってく ださい。カードのデータを破壊することがあります。
    - カードや USB ケーブルを絶対に抜かない。
    - ビデオカメラやパソコンの電源を切らない。
    - 電源スイッチやテープ/カード切り換えスイッチは操作しない。
  - ハードディスクに取り込んだ静止画は、大切なオリジナルのデータファイルです。
     静止画をパソコンで操作するときは、まず始めに必ず静止画をコピーし、コピーし
     た静止画を操作してください。

### パソコンの操作で取り込む(CameraWindow)

カメラコントロール画面で静止画の取り込み方法を選びます。

### ■ 自動で取り込む

### 1 ビデオカメラとパソコンを接続する(□23)

- ・カメラコントロール画面が自動で表示されます。自動で表示されない場合は、Dock (デスクトップ下部に表示されるバー)の [CameraWindow] アイコンをクリック してください。
- ・ビデオカメラを接続したときにウィンドウを自動起動させたくない場合は、カメラコントロール画面の[ファイル]メニューで、[カメラを接続した時にこの画面を表示する]のチェックマークを外してください。

### 2 [画像の取り込みを開始] をクリックする

取り込みの終了後、カメラコントロール画面を閉じるときは、[終了]をクリックして ください。

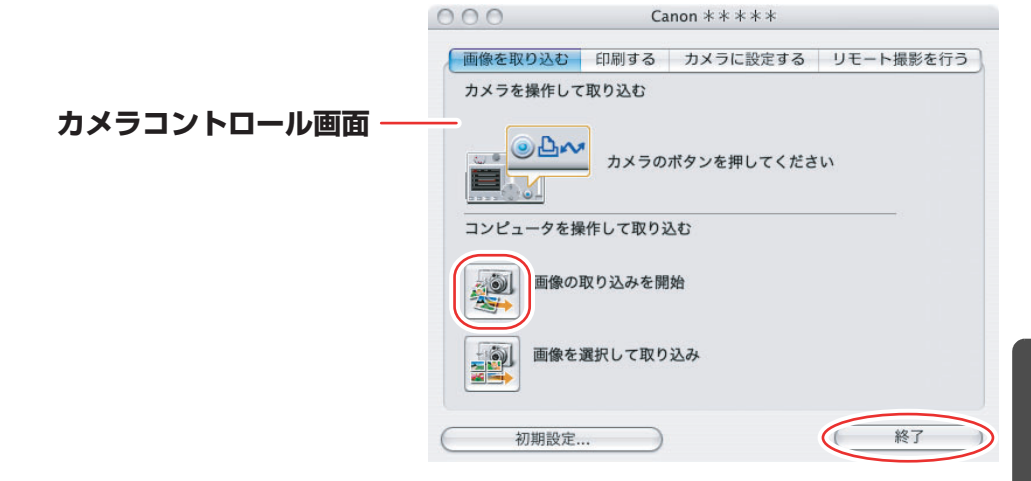

### ■ 画像の自動取り込みの設定をする

静止画をパソコンに取り込む場合の設定をします。取り込む静止画の種類を選んだり、取り 込み先の設定を変更したりできます。

### 1 [画像を取り込む] タブで [初期設定] をクリックする

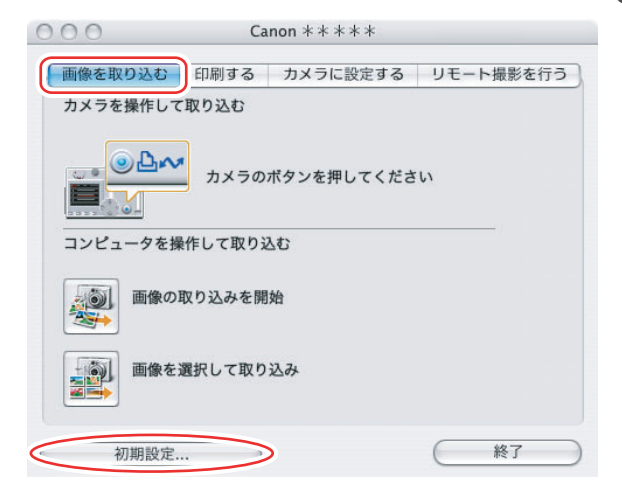

## 2 [自動取り込み設定の変更をする]を選び、[次へ]をクリックする

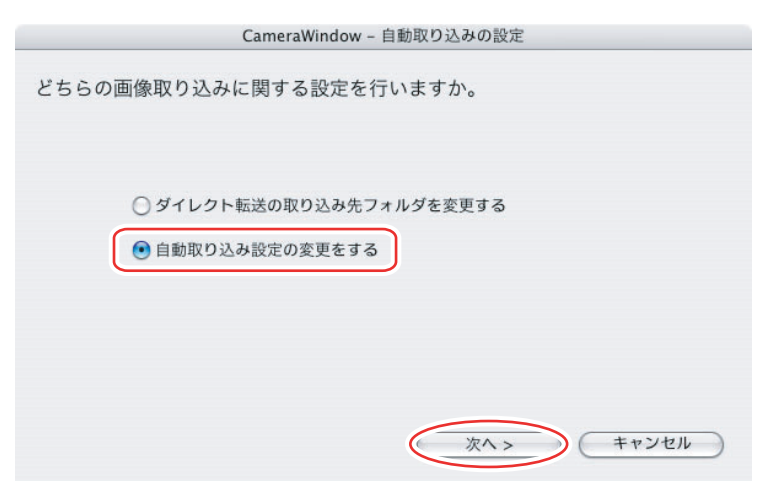

# 3 取り込む静止画の種類を選び、[次へ]をクリックする

|             | Camerawindow - 自動取り込みの設定 (1)                                                                                    |
|-------------|----------------------------------------------------------------------------------------------------|
|             | 取り込む画像の種類を選択します。                                                                                                |
|             | <ul> <li>まだ取り込んでいない画像</li> <li>すべての画像</li> <li>カメラで印刷指定した画像</li> <li>カメラで送信指定した画像</li> <li>取り込みオプション</li> </ul> |
| 静止画を取り込んだ後に | 画像取り込み完了時に、カメラ内の元画像を削除する<br>< 戻る 次へ > キャンセル                                                                     |

### 取り込み先の設定をし、[次へ] をクリックする

|                                 | CameraWindow – 自動取り込みの設定 (2)          |
|---------------------------------|---------------------------------------|
| 保存先フォルダー                        | 画像の取り込み先を指定します。                       |
|                                 | 下記のフォルダに画像の撮影日ごとに新規フォルダを作成し、画像を保存します。 |
|                                 | Macintosh HD:ユーザ:video:ピクチャ 参照        |
| 場合は、ここをクリックします。                 | サプフォルダを作成する                           |
|                                 |                                       |
|                                 | 例: 🧊 Macintosh HD:ユーザ:video:ピクチャ      |
| 作成するサブフォルダーの ―――<br>名称構成を選択します。 | 200X_01_15                            |
|                                 | く戻る 次へ > キャンセル                        |

4

# 5 静止画を取り込んだ後の処理を選び、[次へ] をクリックする

| CameraWindow - 自動取り                                      | 込みの設定     | (3) |       |
|----------------------------------------------------------|-----------|-----|-------|
| 画像を取り込んだ後に行う処理を設定します。                                    |           |     |       |
| <ul> <li>保存先のフォルダを表示する</li> <li>続けて選択された処理を行う</li> </ul> | $\subset$ | 選択  |       |
| < 戻る                                                     | 次へ >      |     | キャンセル |

[続けて選択された処理を行う]を選ぶか [選択]をクリックすると、以下の画面が表示されます。静止画を取り込んだ後に実行する処理を選び、[OK]をクリックします。

| (                                      |                 |   |  |  |
|----------------------------------------|-----------------|---|--|--|
| <ul> <li>スライド</li> <li>画像を印</li> </ul> | ショーを表示する<br>刷する | 5 |  |  |
| ○ ▲ ほど □                               | クスを印刷する         |   |  |  |

### 6 [完了] をクリックする

|                                                                      | CameraWindow – 自動取り込みの設定 (4)                  |
|----------------------------------------------------------------------|-----------------------------------------------|
|                                                                      | 画像の自動取り込み機能の有効・無効を設定します。                      |
| ビデオカメラ接続時に<br>カード内の静止画を自動的に<br>パソコンに取り込む場合は、<br>ここにチェックマークを<br>付けます。 | - カメラ接続時に画像をコンピュータに自動的に取り込む<br>< 戻る  完了 キャンセル |

1 [画像を選択して取り込み] をクリックする

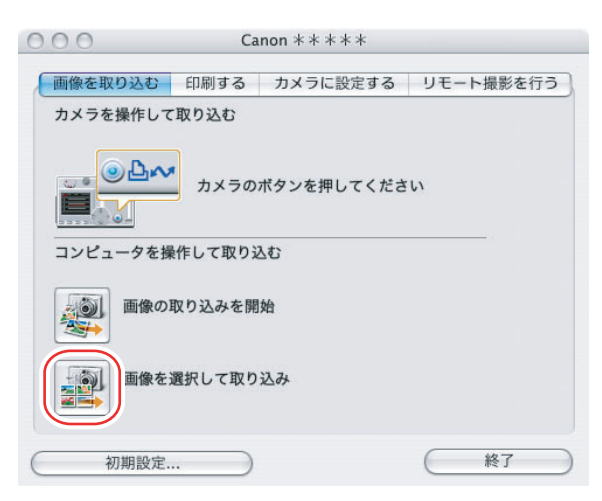

## 2 取り込む静止画を選び、[画像の取り込み] をクリックする

- [option] + [shift] キーを押しながら2つの静止画をクリックすると、間にはさまれているすべての静止画を選択できます。
- ・[shift] キーを押しながら他の静止画を続けてクリックすると、複数の静止画を選択 できます。

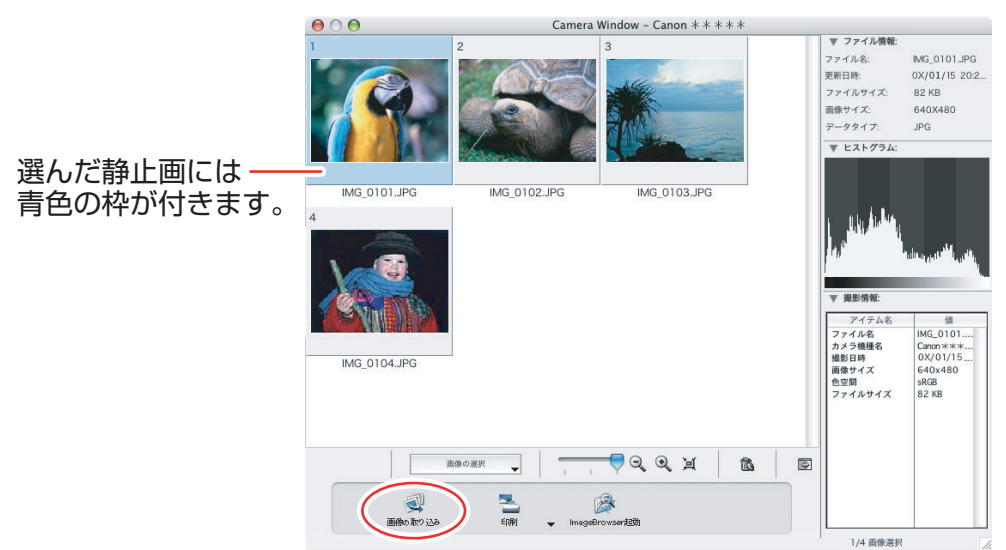

## 3 設定内容を確認し、[取り込み開始] をクリックする

・ImageBrowser が起動し、ブラウザーウィンドウが表示されます。

|                                           | CameraWindow – 画像取り込み                                                   |
|-------------------------------------------|-------------------------------------------------------------------------|
|                                           | 以下の設定に従い画像を取り込みます。                                                      |
| 取り込む静止画を保存する――<br>フォルダーとサブフォルダーの<br>設定内容。 | フォルダの指定<br>保存先フォルダ<br>Macintosh HD:ユーザ.video:ビクチャ<br>サブフォルダの作成<br>撮影年月日 |
| 取り込む静止画に付ける―――<br>ファイル名の設定内容。             | ファイル名の指定<br>変更しない<br>設定の変更<br>キャンセル 取り込み開始                              |

·設定を変更するときは [設定の変更] をクリックします。

### [フォルダの指定] タブ

|                                              | Califerawindow - 設定の支史                                                                                                    |  |  |
|----------------------------------------------|----------------------------------------------------------------------------------------------------|--|--|
| 取り込む熱止両を保ちする                                 | フォルダの指定 ファイル名の指定                                                                                                    |  |  |
|                                              | 保存先フォルダ                                                                                                    |  |  |
| フォルターとサノフォルターの                               | Macintosh HD:ユーザ:video:ビクチャ 参照                                                                                                    |  |  |
| 設定をします。                                      | このフォルダの下にサブフォルダを自動的に作成して、その中に画像を保存で<br>きます。                                                                                                    |  |  |
|                                              | ☑ サブフォルダを作成する                                                                                                    |  |  |
|                                              | 撮影年月日                                                                                                    |  |  |
|                                              | 新しい名削<br>MAGE                                                                                                    |  |  |
|                                              | 例 ·                                                                                                    |  |  |
|                                              | ◎ Macintosh HD:ユーザ.video:ピクチャ                                                                                                    |  |  |
|                                              | 200X_01_15                                                                                                    |  |  |
|                                              |                                                                                                    |  |  |
|                                              |                                                                                                    |  |  |
|                                              | (キャンセル) (OK)                                                                                                    |  |  |
|                                              |                                                                                                    |  |  |
|                                              |                                                                                                    |  |  |
| 【ファイル名の指定】 タブ                                |                                                                                                    |  |  |
| [ファイル名の指定] タブ                                | CameraWindow - 設定の変更                                                                                                    |  |  |
| [ファイル名の指定] タブ                                | CameraWindow - 設定の変更<br>フォルダの指定 ファイル名の指定                                                                                                    |  |  |
| 【ファイル名の指定】タブ<br>取り込む静止画に付ける                  | CameraWindow - 設定の変更<br>フォルダの指定 ファイル名の指定<br>ファイル名の指定                                                                                                    |  |  |
| 【ファイル名の指定】タブ<br>取り込む静止画に付ける<br>ファイル名の設定をします。 | CameraWindow - 設定の変更<br>フォルダの指定<br>ファイル名の指定<br>変更しない                                                                                                    |  |  |
| 【ファイル名の指定】タブ<br>取り込む静止画に付ける<br>ファイル名の設定をします。 | CameraWindow - 設定の変更         フォルダの指定         ファイル名の指定         変更しない         ファイルの接頭文字:                                                                                                    |  |  |
| 【ファイル名の指定】タブ<br>取り込む静止画に付ける<br>ファイル名の設定をします。 | CameraWindow - 設定の変更       フォルダの指定       ファイル名の指定       変更しない       ファイルの接頭文字:       IMG                                                                                                    |  |  |
| 【ファイル名の指定】タブ<br>取り込む静止画に付ける<br>ファイル名の設定をします。 | CameraWindow - 設定の変更       フォルダの指定       ファイル名の指定       変更しない       ファイルの接頭文字:       IMG       連番の設定                                                                                                    |  |  |
| 【ファイル名の指定】タブ<br>取り込む静止画に付ける<br>ファイル名の設定をします。 | CameraWindow - 設定の変更       フォルダの指定       ファイル名の指定       マァイルの接順文字:       MG       遠番の設定       遮番桁数:       4                                                                                                    |  |  |
| 【ファイル名の指定】タブ<br>取り込む静止画に付ける<br>ファイル名の設定をします。 | CameraWindow - 設定の変更         フォルダの指定       ファイル名の指定         ファイルの接順文字:           「MG           運動的設定           運動的設定           「(1-9)           開始:           0001                                                                                          |  |  |
| 【ファイル名の指定】タブ<br>取り込む静止画に付ける<br>ファイル名の設定をします。 | CameraWindow - 設定の変更         フォルダの指定       ファイル名の指定         ファイル名の指定       マティル名の指定         変更しない       ・         ファイルの接頭文字:       ・         IMG       ・         連番桁数:       4       ・         開始:       0001       (0000-9999)         例 :       ・       ・ |  |  |

(キャンセル)

### ビデオカメラの操作で取り込む(ダイレクト転送)

ダイレクト転送機能に対応しているビデオカメラの場合、ビデオカメラの操作で静止画を取 り込めます。

### ■ ダイレクト転送の取り込み先フォルダーの設定をする

1 [画像を取り込む] タブで、[初期設定] をクリックする

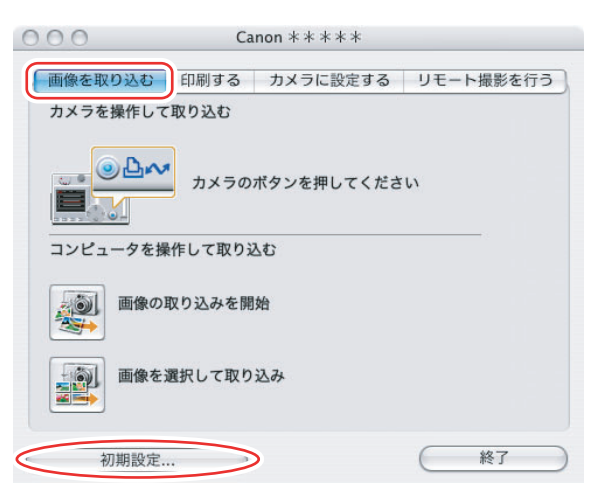

2 [ダイレクト転送の取り込み先フォルダを変更する]を選び、[次へ] をクリックする

| CameraWindow – 自動取り込みの設定 |
|--------------------------|
| どちらの画像取り込みに関する設定を行いますか。  |
| ● ダイレクト転送の取り込み先フォルダを変更する |
| ○ 自動取り込み設定の変更をする         |
|                          |
|                          |
|                          |
| 次ヘ > キャンセル               |

# 3 取り込み先の設定をし、[完了]をクリックする

| 1                     | CameraWindow – 自動取り込みの設定 (1)                    |
|-----------------------|-------------------------------------------------|
| 保存先フォルダー ――――         | 画像の取り込み先を指定します。                                 |
|                       | 下記のフォルダに画像の撮影日ごとに新規フォルダを作成し、画像を保存します。           |
| <u>保ち生フェルガー</u> もドウオス | Macintosh HD:ユーザ:video:ピクチャ 参照                  |
| 場合は、ここをクリックします。       | サプフォルダを作成する                                     |
| 作成するサブフォルダーの          | 例: 『Macintosh HD:ユーザ:video:ビクチャ<br>② 200X_01_15 |
| 名称構成を選択します。           | < 戻る 完了 キャンセル                                   |

## ■ ダイレクト転送を行う

- 1 カメラコントロール画面を起動し、ビデオカメラの画面でダイレクト 転送の設定をする
  - ・ダイレクト転送に関するビデオカメラの設定や操作のしかたについては、ビデオカメ ラの使用説明書をご覧ください。
  - ・ビデオカメラの凸 🦽 ボタンが消灯しているときは、使用できません。
- 2 ビデオカメラの □ ペボタンを押す

### カードリーダー/ライターを使う場合

基本的な操作は、ビデオカメラとパソコンを USB 接続したときと同じです。カードリーダー/ライターの接続のしかたなどは、カードリーダー/ライターの説明書をご覧ください。

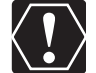

お使いのカードリーダー/ライターが miniSD カードに対応していない場合は、専用アダプターをお買い求めください。

### 1 カードリーダー/ライターにカードを入れ、パソコンと接続する

## 2 静止画の取り込み方法を選ぶ

- ・[画像を取り込む]:転送状況を表す画面が表示され、カード内の静止画をパソコンに 取り込み、ImageBrowser が起動します。静止画の自動取り込み設定は、「画像の自 動取り込みの設定をする」(①33)をご覧ください。
- ・[画像を選択して取り込む]:ImageBrowser が開き、カード内の静止画を縮小して 表示します。詳細については、「画像を選んでから取り込む」(① 34)をご覧くださ い。

| ImageBrowser | Canon       |
|--------------|-------------|
|              | 画像を取り込む     |
|              | 画像を選択して取り込む |
| 31           | 印刷メニュー      |

### パソコンの操作で取り込む(ImageBrowser)

画像の取り込み画面で、静止画の取り込み方法を選びます。

### ■ 自動で取り込む

### 1 [画像を取り込む] をクリックする

取り込みの終了後、カメラコントロール画面を閉じるときは、[終了]をクリックして ください。

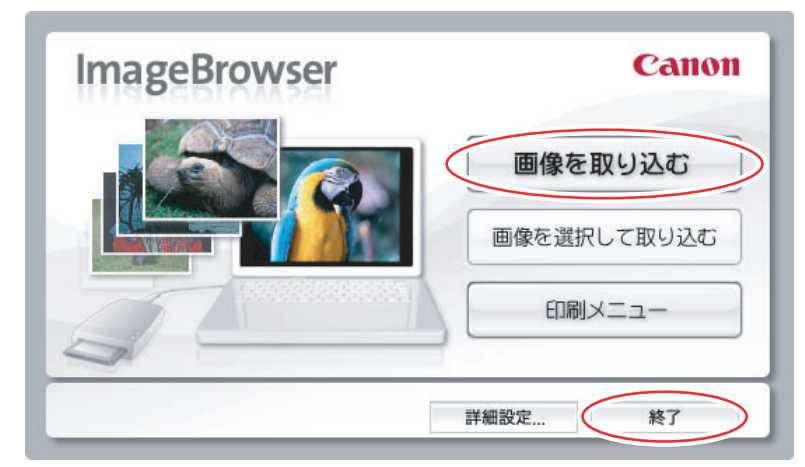

### ■画像の自動取り込みの設定をする

[画像を取り込む]を選択して、静止画を自動でパソコンに取り込む場合の設定をします。

### 1 [詳細設定] をクリックする

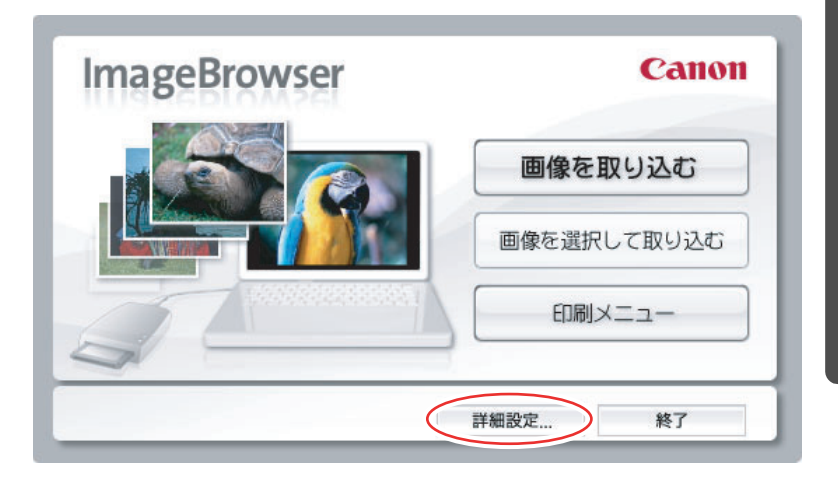

# 2 項目を設定し、[OK] をクリックする

| 詳細設定                                                                 |          |
|----------------------------------------------------------------------|----------|
| [取り込む画像]                                                             |          |
| (すべての画像                                                              | <b>;</b> |
| [保存場所]                                                               |          |
| Macintosh HD:ユーザ:video: ピクチャ                                         | 参照       |
| ─ サブフォルダを作成する                                                        |          |
| フォルダ名とフォルダ構成:                                                        |          |
| 【撮影年月日                                                               | Å y      |
| 例:<br>従 Macintosh HD:ユーザ:video:ピクチャ                                  |          |
| [取り込み後の動作]                                                           |          |
| 保存先のフォルダを表示する                                                        | \$       |
| [その他の設定]<br>□ メモリーカードを接続したら自動的に取り込みを開始<br>□ 取り込み完了後にメモリーカード内の画像を削除する | する       |
| キャンセル                                                                | ОК       |

### ■画像を選んでから取り込む

# 1 [画像を選択して取り込む] をクリックする

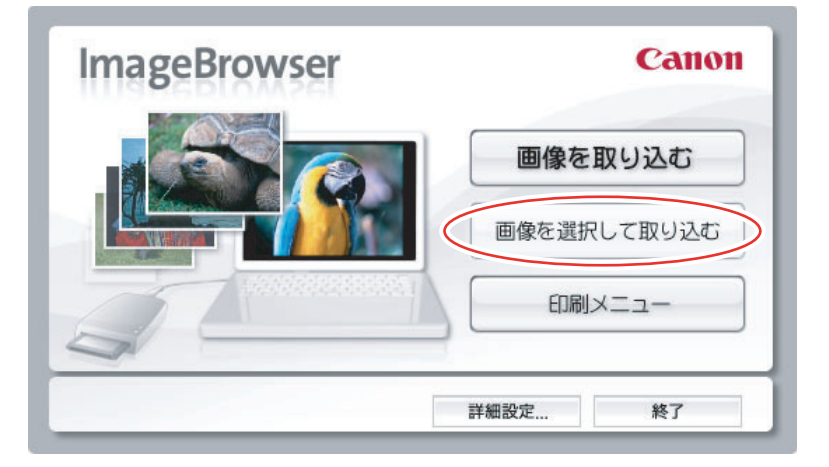

# 2 取り込む静止画を選び、[画像の取り込み] をクリックする

- [option] + [shift] キーを押しながら2つの静止画をクリックすると、間にはさまれているすべての静止画を選択できます。
- ・[shift] キーを押しながら他の静止画を続けてクリックすると、複数の静止画を選択 できます。

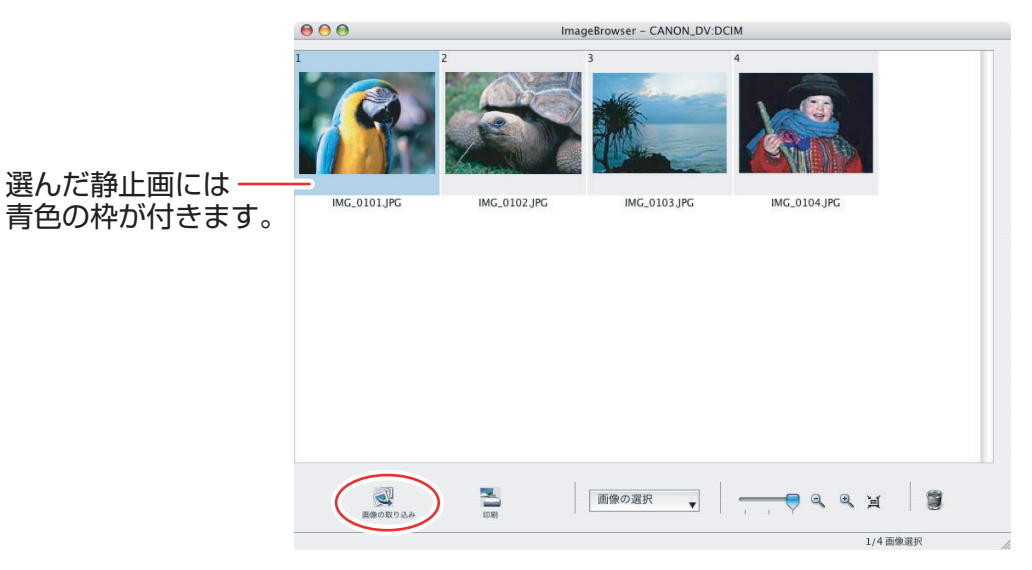

# 静止画を印刷する

### カード内の静止画を印刷する

ここでは、ビデオカメラとパソコンを接続して静止画を印刷する方法を紹介します。カード リーダー/ライターを使う場合も、基本的な操作は同じです。

カード内の静止画をパソコンに取り込まずに、以下の4種類の方法で印刷できます。

・[すべての画像を印刷する]

- 1 枚の用紙に1静止画という形で、カード内のすべての静止画を印刷します。

・[すべての画像のインデックスを印刷する]

- カード内のすべての静止画をインデックス(画像、ファイル名、撮影情報を一覧で表示す る形)で印刷します。

・[DPOF 設定に従って印刷する]

- ビデオカメラ側の操作で設定した DPOF の設定にしたがって印刷します。

・[画像を選択して印刷する]

- 表示される静止画の一覧から、印刷したい静止画を選んで印刷します。

### 1 ビデオカメラとパソコンを接続する

### **2** カメラコントロール画面の [印刷する] タブをクリックする

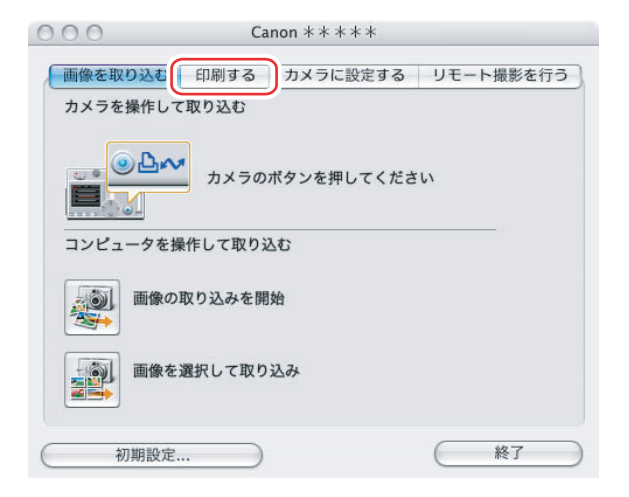

### 3 印刷方法を選ぶ

| 000  |       | Ca     | non * * * * * |      |       |
|------|-------|--------|---------------|------|-------|
| 画像を取 | り込む   | 印刷する   | カメラに設定する      | リモート | 撮影を行う |
|      | すべて   | の画像を印刷 | する            |      |       |
|      | すべて   | の画像のイン | デックスを印刷する     |      |       |
| ð    | DPOF  | 役定に従って | 印刷する          |      |       |
|      | 画像を   | 選択して印刷 | する            |      |       |
|      | 刀期設定. |        |               |      | 終了    |
## 4 印刷の設定をして、[印刷]をクリックする

手順3で選んだ方法によって、画面の内容が異なります。

#### [すべての画像を印刷する] を選んだ場合

用紙の設定をします。 使用するプリンターを選びます。

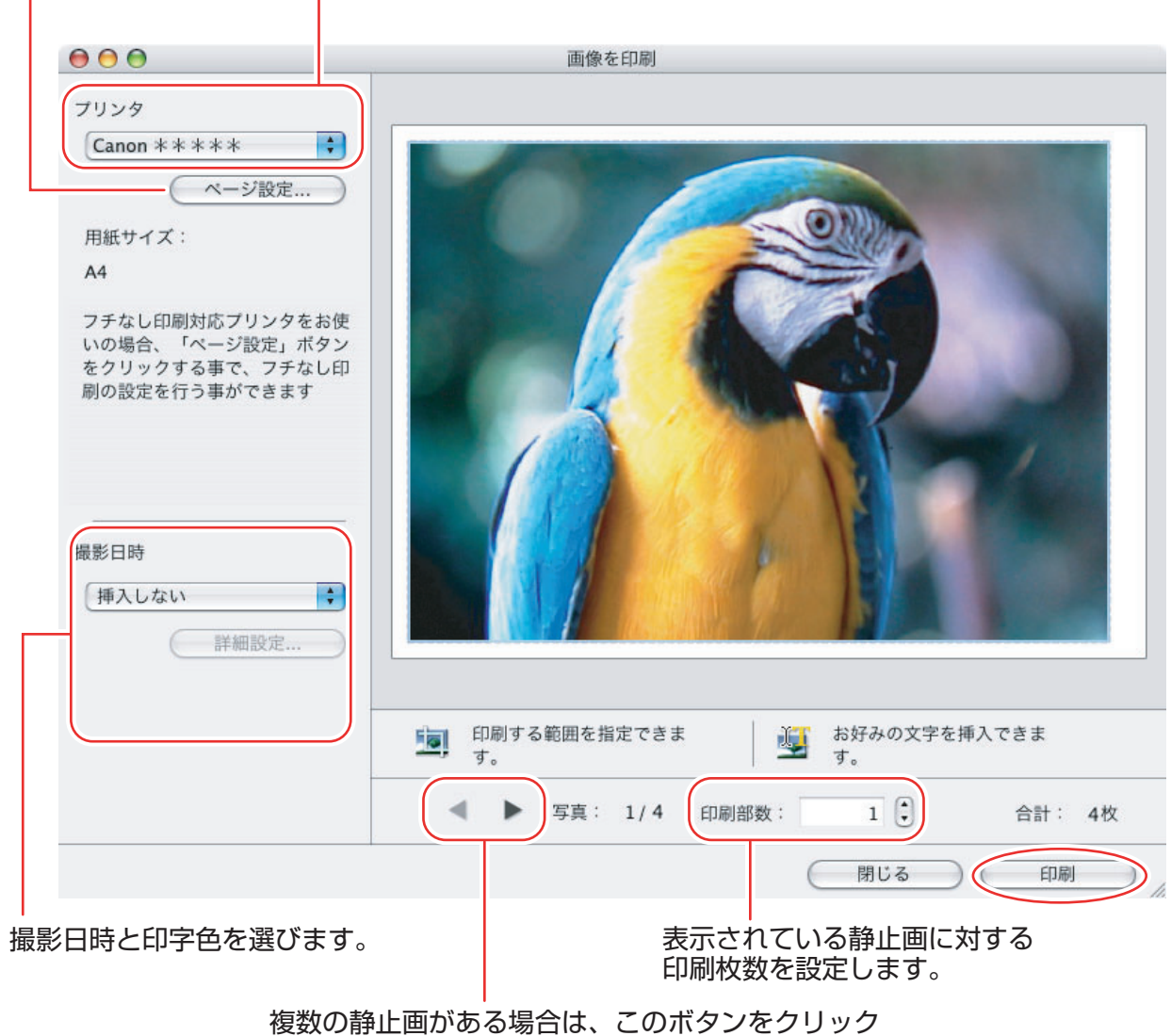

して静止画を切り換えます。

#### [すべての画像のインデックスを印刷する]を選んだ場合

| 使用するプリンターを選びます。                                                                                                    | 複数のページカ                                      | がある場合は、このボタンを                                                                                                    |
|----------------------------------------------------------------------------------------------------|----------------------------------------------|----------------------------------------------------------------------------------------------------|
| 用紙の設定をします。                                                                                                    |                                              |                                                                                                    |
| $\bigcirc \bigcirc \bigcirc$                                                                                                    | インデックスを印刷                                    |                                                                                                    |
| ブリンタ名:         ブリンタ名:         Canon ** ** *         ページ語         用紙サイズ:         A4         用紙方向:       縦         フチなし印刷対応プリンターをある。         場合、この機能はおすすめできます。         マージ設定」ボタンをクリックで、設定を行う事ができます。         印刷部数:         ページレイアウト設定         行: | フレビュー<br>安定…<br>SG使いの<br>ません。<br>アする事<br>3 ① | w     Image: Second second secon |
| ページキャプション設定<br>✓ 撮影情報                                                                                                    |                                              | ÿ: 1/1 €                                                                                                    |
| 撮影情報やコメント、へ<br>フッター、ページ番号の                                                                                                    | <u>た回転</u><br>ッダー、<br>印刷を設定します。              | <ul> <li>右回転</li> <li>トリミング</li> <li>閉じる</li> <li>印刷</li> <li>静止画の一部を</li> <li>切り出して印刷します。</li> </ul>                                                                                                    |
| 行数と列数を設定します。                                                                                                    | 静止画を回転し                                      | します。                                                                                                    |

インデックス画面の印刷枚数を設定します。

#### [DPOF 設定に従って印刷する]を選んだ場合

・ビデオカメラの操作で設定した印刷枚数分の静止画を印刷します。「[すべての画像を印刷する]を選んだ場合」(1)37)と同じ画面が表示されますので、設定を行ってから「印刷]をクリックしてください。

#### [画像を選択して印刷する] を選んだ場合

・「画像を選択して印刷する」を選んだ場合は、以下の画面が表示されます。印刷したい静止 画を選び[印刷]をクリックして、インデックス印刷を行うか1枚の用紙に1つの静止画 を印刷するか選びます。インデックス印刷を選んだ場合は、「「すべての画像のインデック スを印刷する」を選んだ場合」(①38)と同じ画面が表示されますので、設定を行ってか ら「印刷]をクリックしてください。1枚の用紙に1静止画を印刷する場合は、「「すべて の画像を印刷する」を選んだ場合」(237)と同じ画面が表示されますので、印刷の設定 を行ってから「印刷」をクリックしてください。

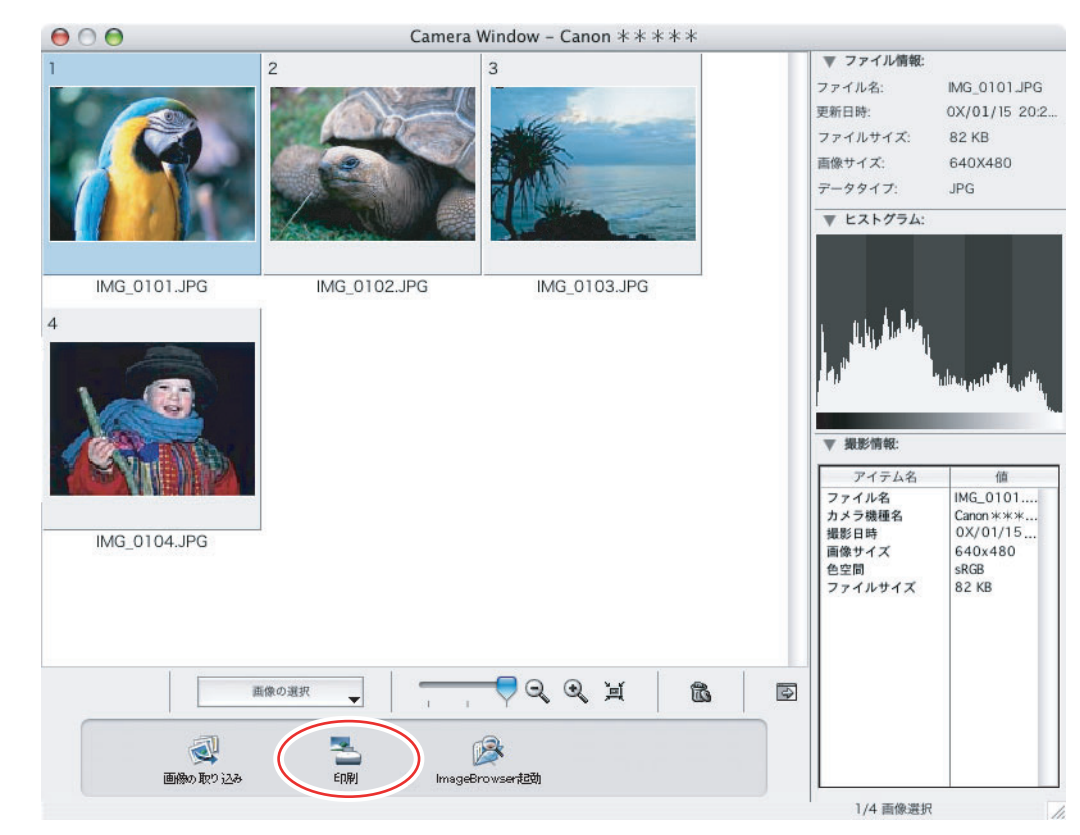

## 5 プリントウィンドウが表示されたら、[プリント] をクリックする

## 6 印刷が終了したら、∞をクリックしてウィンドウを閉じる

#### パソコンに取り込んだ静止画を印刷する

パソコンに取り込んだ静止画を印刷する場合は、以下の3種類の印刷方法から選べます。 ・[画像を印刷]

- 1 枚の用紙に 1 つの静止画を印刷します。
- ・[インデックスを印刷]
- 選んだ複数の静止画をファイル名、撮影情報とともに一覧で印刷します。
- ・[レイアウトして印刷]

- 選択した静止画を並べ換えたり、文字や飾りを付けたりしてアルバムの1ページとして 印刷します。また作成したアルバムを保存することもできます。

#### ■ [画像を印刷] の場合

1 印刷したい静止画を選び、[印刷/電子メール]をクリックして [画像 を印刷]を選ぶ

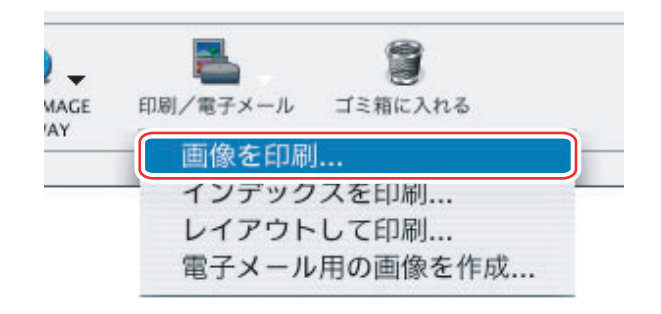

## 2 必要な項目を設定し、[印刷]をクリックする

使用するプリンターを選びます。 用紙の設定をします。  $\Theta \Theta \Theta$ 画像を印刷 プリンタ + Canon \*\*\*\*\* ページ設定... 用紙サイズ: A4 フチなし印刷対応プリンタをお使 いの場合、「ページ設定」ボタン をクリックする事で、フチなし印 刷の設定を行う事ができます 撮影日時 + 挿入しない 詳細設定.. 印刷する範囲を指定できま お好みの文字を挿入できま 1 す。 す。 4 1 写真: 1/4 印刷部数: 合計: 4枚 閉じる 印刷 撮影日時と印字色を選びます。 表示されている静止画に対する 印刷枚数を設定します。 複数の静止画がある場合は、このボタンをクリック して静止画を切り換えます。

- 3 プリントウィンドウが表示されたら、[プリント] をクリックする
- 4 印刷が終了したら、∞をクリックしてウィンドウを閉じる

#### ■ [インデックスを印刷] の場合

#### 1 印刷したい静止画を選び、[印刷/電子メール]をクリックして[イン デックスを印刷]をクリックする

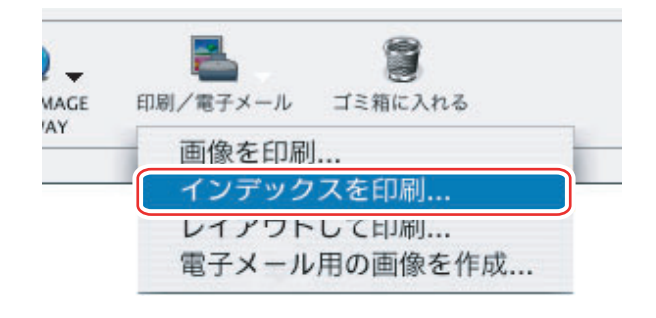

## 2 必要な項目を設定し、[印刷]をクリックする

| 用紙の種類やサイズ、<br>用紙の向きを設定します。 プ!                                                                                                    | リンターを選択します。                      | 複数のページがあ<br>このボタンをクリ<br>ページを切り換え                                                                                                    | る場合は、<br>ックして<br>ます。 |
|----------------------------------------------------------------------------------------------------|----------------------------------|----------------------------------------------------------------------------------------------------|----------------------|
| $\Theta \Theta \Theta$                                                                                                    | インデックスをE                         | 印刷                                                                                                    |                      |
| ブリンタ名:         ブリンタ名:         Canon ** ** *         ページ設         用紙サイズ:         A4         用紙方向:       縦         フチなし印刷対応プリンターをお<br>場合、この機能はおすすめできます         マージ設定」ボタンをクリック<br>で、設定を行う事ができます         印刷部数:         ロ刷部数:         イージレイアウト設定         行:         지: | フレビュー<br>フレビュー<br>定…<br>で<br>する事 | Image: State of the state of the state |                      |
| ページキャプション設定<br>✓撮影情報<br>□ ヘッダー/フッター<br>撮影情報やコメント、ヘッ<br>フッター、ページ番号のE                                                                                                    | ·ダー、<br>」刷を設定します。                | ページ: 1/1                                                                                                    | 印刷<br>印刷<br>します。     |
| 行数と列数を設定します。                                                                                                    | 静止问                              | 画を回転します。                                                                                                    |                      |

インデックス画面の印刷枚数を設定します。

## 3 プリントウィンドウが表示されたら、[プリント] をクリックする

#### 4 印刷が終了したら、∞をクリックしてウィンドウを閉じる

#### ■ [レイアウトして印刷] の場合

・レイアウトして印刷する場合は、以下の3種類の印刷スタイルから選べます。

[自由に並べて印刷] プレビューに表示される静止画の大きさや位置を自由に指定して印刷します。

[固定サイズで印刷] すべての静止画を指定したサイズにそろえて印刷します。

[タイル状に敷きつめて印刷] 1 ページに何枚という指定に合わせて、紙全体にすきまな く静止画をレイアウトして印刷します。

 ・上部の[編集]メニューから[テキストの挿入]を選ぶと、文字の書体、サイズ、飾りを 指定できます。また、画面上の文字はマウスで移動させたり、大きさを変えたりできます。
 ・上部の[編集]メニューから[ヘッダーの編集]を選ぶと、ヘッダー(ページ全体の題名) を入力できます。

#### 1 印刷したい静止画を選び、[印刷/電子メール]をクリックして [レイ アウトして印刷]を選ぶ

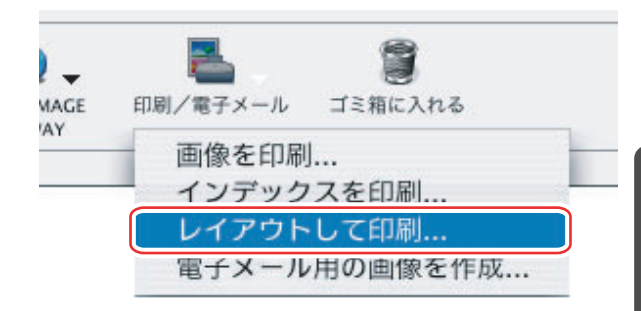

2 印刷スタイルを選び、必要な項目を設定して[印刷]をクリックする

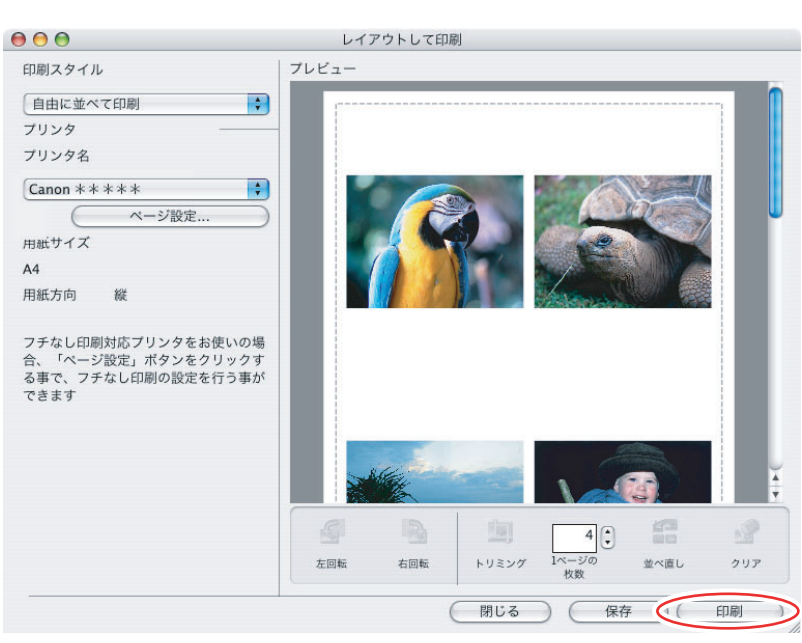

3 プリントウィンドウが表示されたら、[プリント] をクリックする

## 4 印刷が終了したら、⊗をクリックしてウィンドウを閉じる

## 画像を管理する

#### お気に入り度を設定する

お気に入り度は、[☆☆☆] [☆☆] [☆] の3段階から選べ、画像を検索するときの条件指 定やブラウザーエリアで表示する画像を選ぶ場合に使用します。

#### 1 ブラウザーエリアでお気に入り度を設定する画像を選ぶ

#### 2 [編集] メニューから [お気に入り度の変更] を選び、お気に入り度を 選ぶ

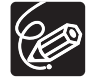

静止画をパソコンに取り込んだときは、お気に入り度は〔☆☆〕に設定されます。

## キーワードを設定する

キーワードは、画像を検索するときの条件指定に使用します。

# 1 キーワードを設定する画像を選び、[編集] メニューから [キーワード] → [設定] の順に選ぶ

| 集 表示 インター   | ネット ウイン | ドウ ヘルプ |
|-------------|---------|--------|
| 取り消し        |         | ЖZ     |
| やり直し        |         | жY     |
| カット         |         | жx     |
| コピー         |         | жc     |
| ペースト        |         | жv     |
| クリア         |         |        |
| 画像の複製       |         |        |
| 静止画編集       |         | •      |
| 動画編集        |         |        |
| 動画から静止画を取り  | つ出す     |        |
| PhotoStitch |         |        |
| 登録したアプリケーシ  | ションで編集  | •      |
| キーワード       |         | ▶ 設定   |
| お気に入り度の変更   |         | ▶ 管坦   |
| 特殊文字        |         |        |

## **2** キーワードの設定をし、[OK] をクリックする

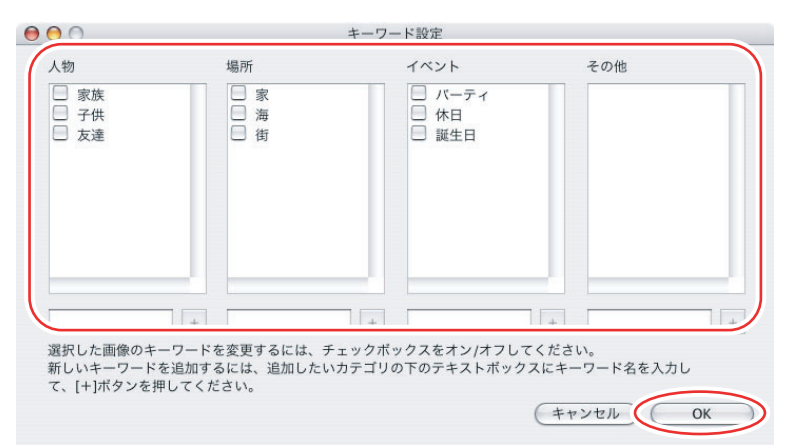

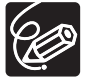

| [編集] メニューから [キーワード] ▶ [管理] の順に選ぶと、[キーワード管理] 画 | 面が表示されます。キーワードを追加、削除したり、キーワードリストを変更したり | できます。

#### 画像を分類する

選択した画像を、撮影日ごとやお気に入り度でフォルダーに分類できます。

#### ■ 撮影日で分類する

#### 1 画像を選び、[ファイル] メニューから [画像の整理] → [画像の分 類] の順に選ぶ

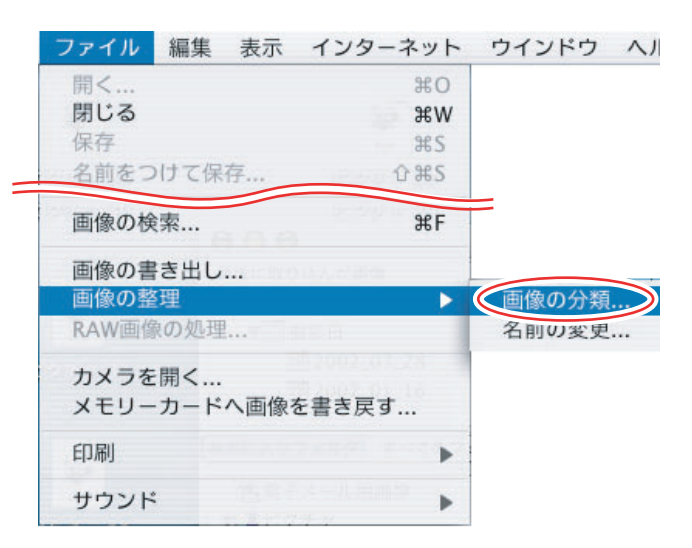

# 2 [ファイルを撮影日毎のフォルダに分けます。]を選び、[次へ]をクリックする

| 画像の分類                     |
|---------------------------|
| 選択画像のフォルダへの分類方法を選択してください。 |
| ● ファイルを撮影日毎のフォルダに分けます。    |
| ○ お気に入り度でファイルを整理します。      |
|                           |
|                           |
|                           |
| キャンセル 次ヘン                 |

## 3 分類の設定をし、[OK] をクリックする

|                                                  | 撮影日毎の               | 整埋                            |
|--------------------------------------------------|---------------------|-------------------------------|
| ァイルを撮影日毎の                                        | フォルダに分けます           | 0                             |
| 呆存先のフォルダ:                                        |                     |                               |
| このフォルダ以下は                                        | こ新しいフォルダが付          | 乍成されます。                       |
| Macintosh HD:ユー                                  | ーザ:video:ピクチャ       | 200X_01_ 参照                   |
| ↑類フォルダの設定                                        | ;                   |                               |
| 以下の設定内容で、<br>類します。                               | 新しいフォルダを付け          | F成し、撮影日毎に画像を分                 |
| フォルダ名:                                           | 年月日                 | •                             |
|                                                  |                     |                               |
| 新しい名前:                                           |                     | ▼ 編集                          |
| 新しい名前:<br>Aacintosh HD:ユー                        | ザ:video:ピクチャ:2      | ▼ 編集<br>200X_01_15:2002_03_28 |
| 新しい名前:<br>Macintosh HD:ユー<br>象のコピー/移動設定          | ザ:video:ビクチャ:2<br>E | 編集<br>200X_01_15:2002_03_28   |
| 新しい名前:<br>Aacintosh HD:ユー<br>象のコピー/移動設定<br>〇 コピー | ザ:video:ピクチャ:2<br>E | ▼ 編集<br>200X_01_15:2002_03_28 |

## ■ お気に入り度で分類する

#### 1 [ファイル] メニューから [画像の整理] → [画像の分類] の順に選ぶ

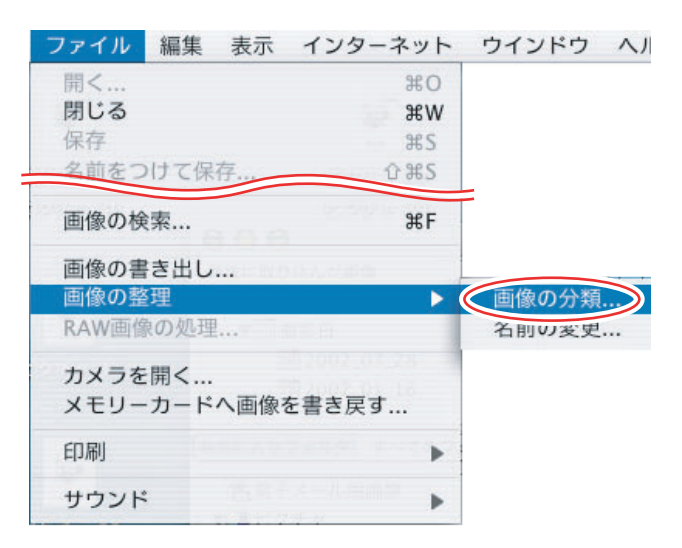

## 2 [お気に入り度でファイルを整理します。] を選び、[次へ] をクリック する

| 画像の分類                     |
|---------------------------|
| 選択画像のフォルダへの分類方法を選択してください。 |
| ○ ファイルを撮影日毎のフォルダに分けます。    |
| ● お気に入り度でファイルを整理します。      |
|                           |
|                           |
| キャンセル 次ヘン                 |
|                           |

## 3 分類の設定をし、[OK] をクリックする

|                     | お気に入り度毎の整理                    |
|---------------------|-------------------------------|
| 気に入り度て              | ファイルを整理します。                   |
| 以下のお気に              | こ入り度のファイルをコピー/移動します。          |
| 0☆                  |                               |
| <ul> <li></li></ul> | τ                             |
| 0 \$ \$             | र फेर                         |
| 以下のフォノ              | レダにファイルをコピー/移動します。            |
| Macintosh           | HD:ユーザ:video:ピクチャ:200X_01_1参照 |
| 象のコピー/ネ             | 多動設定                          |
| 038-                |                               |
| ● 移動                |                               |
|                     |                               |

## ファイル名を変更する

画像のファイル名を一括変更します。オリジナル画像のファイル名は変更しないで、コピー して新しい名前で保存もできます。

### 1 [ファイル] メニューから [画像の整理] → [名前の変更] の順に選ぶ

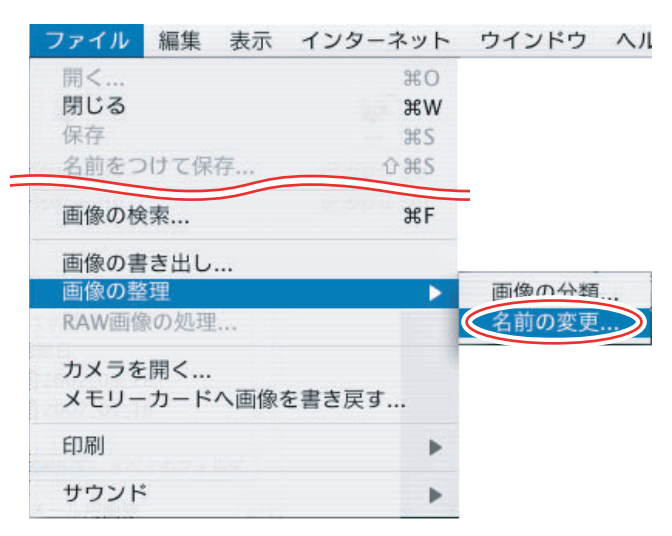

名前の変更

## **2** ファイル名の変更方法を設定し、[OK] をクリックする

|                                            | 変更後のファイル名のタイプを選択してください。        |
|--------------------------------------------|--------------------------------|
| ここにチェックマークを付けていると、一                        | ☑ 画像をコピーする                     |
| コヒーした画像に新しい名称か付さます。<br>オリジナル画像の名称は変更されません。 | <ul> <li>新しい名前 + 番号</li> </ul> |
|                                            | ○撮影日 + 番号                      |
|                                            | ○ 新しい名前 + 撮影日 + 番号             |
|                                            | ○ 撮影日 + 新しい名前 + 番号             |
|                                            | 新しい名前: 新しい名前                   |
|                                            | 番号:                            |
|                                            | 桁数を指定 3                        |
|                                            | 開始番号を指定 1                      |
|                                            | 例)                             |
|                                            | 新しい名前_001.xxx                  |
|                                            | (xxxにはオリジナルと同じ拡張子が入ります)        |
|                                            |                                |
|                                            | (++>+2/L) (OK)                 |
|                                            |                                |

#### 画像を検索する

お気に入りの画像、ファイルの更新日、撮影日、コメント、キーワードの条件から画像を検索できます。

#### 1 エクスプローラービューで検索するフォルダーを選び、[ファイル] メ ニューから [画像の検索] を選ぶ

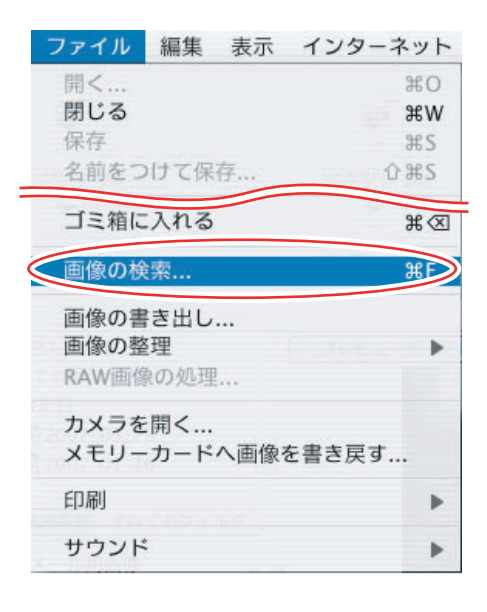

## 2 検索条件を指定し、[検索開始] をクリックする

▶ をクリックすると、選択した条件の設定項目を表示します。

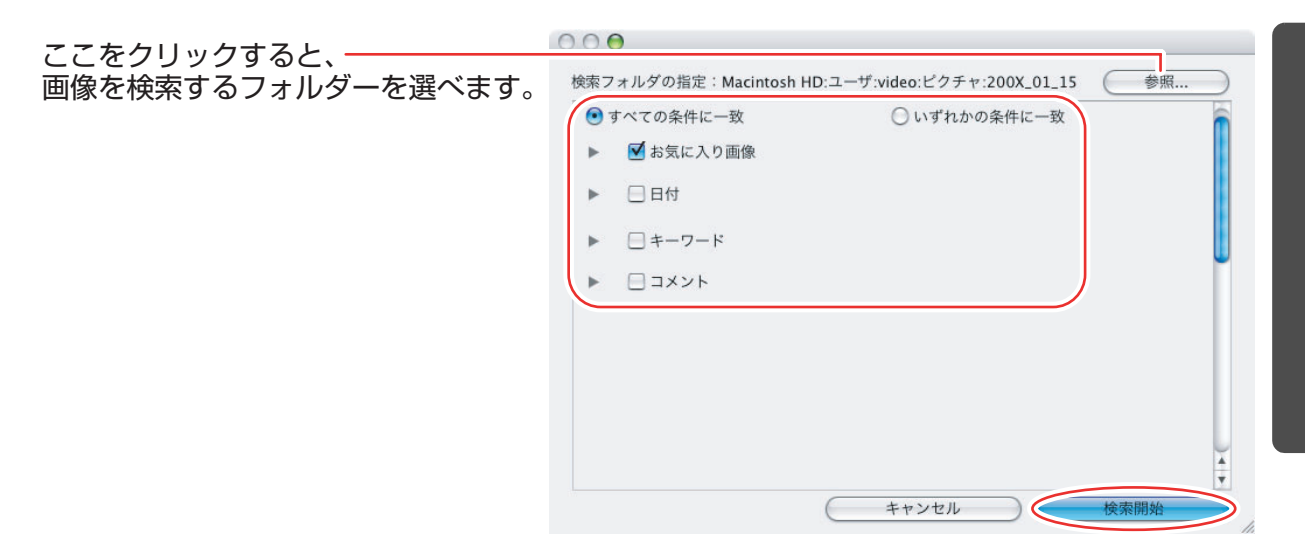

## 3 [完了] をクリックする

・検索条件を指定し直す場合は、「戻る」をクリックして、手順2の操作を繰り返します。

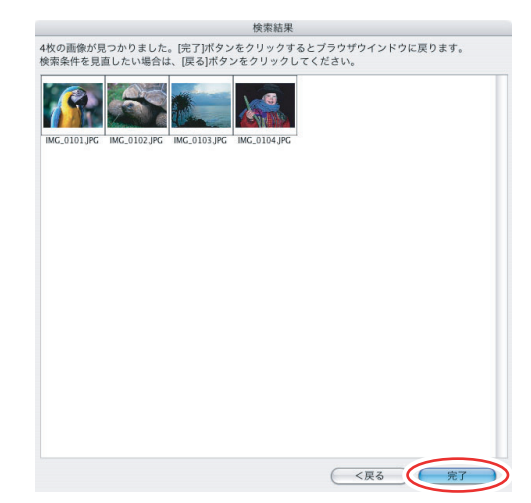

・ImageBrowserを終了するか、次の検索を行うまで、検索条件と一致した画像が [検索結果]フォルダーに一時的に保存されます。

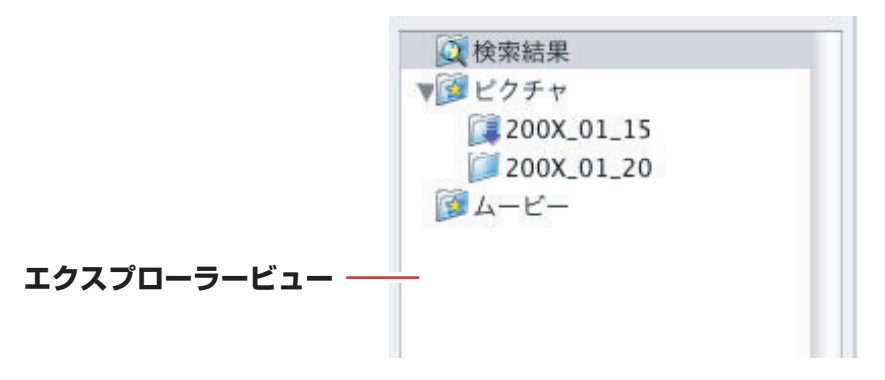

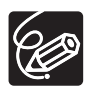

このフォルダー内の画像を選んで印刷したり、別のフォルダーに移動したりできます が、削除した場合はもとの画像も削除されます。

## 静止画から動画を作成する

#### 動画を編集する(MovieEdit Task)

パソコンに取り込んだ静止画をつなげたり、タイトルなどの文字や BGM を挿入したり、さ まざまな効果を付けたりして、動画を作成できます。また、動画の種類(圧縮タイプ)や ファイルサイズを変えて保存できます。

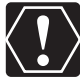

お使いのパソコンに AVI ファイルをお持ちの方は、本機能を使用して編集できます。

1 編集する画像を選び、[編集] メニューから [動画編集] を選ぶ

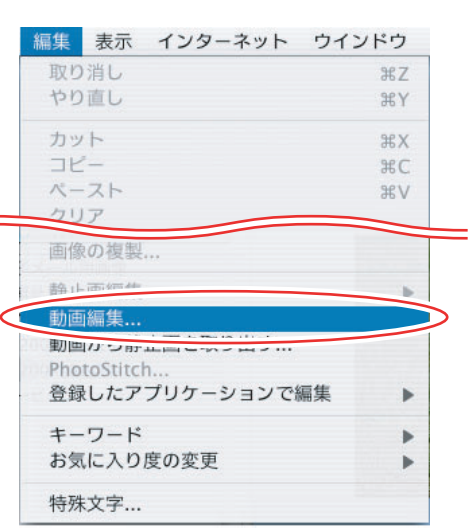

### 2 画像を並び換え、[2.効果]をクリックする

・画像を選び、[左へ移動] または [右へ移動] をクリックします。

・[MovieEdit Task] 画面上部に、操作説明が表示されます。

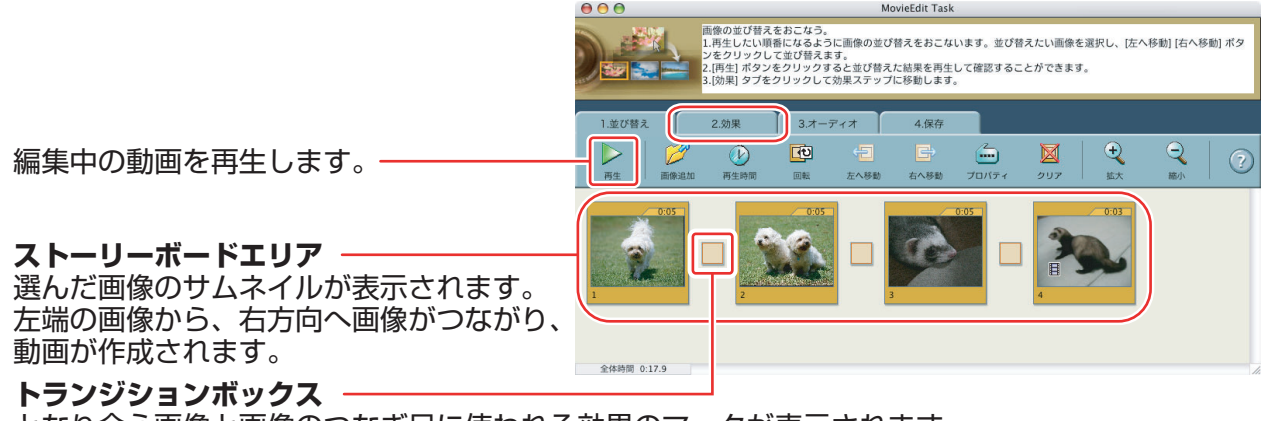

となり合う画像と画像のつなぎ目に使われる効果のマークが表示されます。

## 3 画像に効果を付け、[3. オーディオ]をクリックする

トランジションを設定するには、ストーリーボードエリアでトランジションボックスを 選んでおく必要があります。

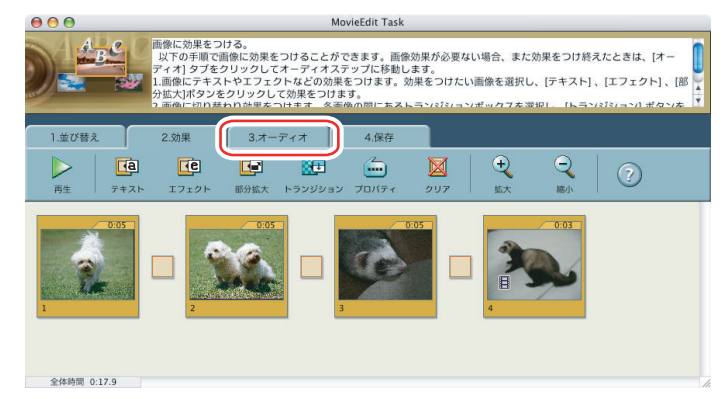

#### 4 オーディオを設定し、[4.保存]をクリックする MP3、WAVの音声ファイルを BGM や効果音として追加できます。

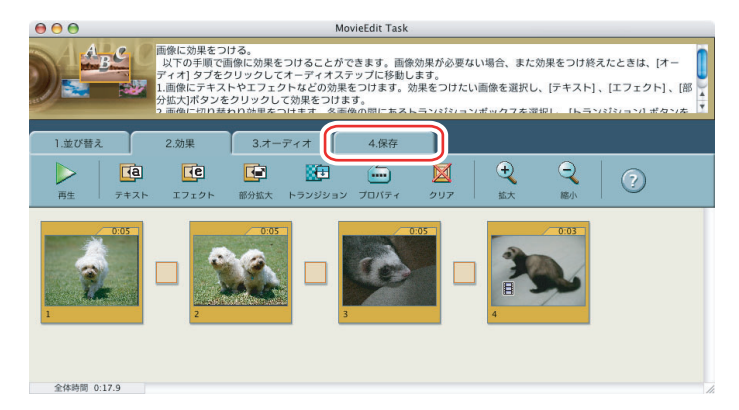

## 5 保存する動画の種類(圧縮タイプ)を選び、[保存] をクリックする

- ・保存画面が出たら、保存先やファイル名を入力して[保存]をクリックします。
- MovieEdit Task を終了するには、[MovieEdit Task] メニューから [MovieEdit Task を終了] を選んでください。

|                            |                                                                       | MovieEdit Task<br>保存する。<br>[保存] ポタンをクリックし、編集した動画を保存します。                                                                               |
|----------------------------|-----------------------------------------------------------------------|----------------------------------------------------------------------------------------------------|
| Motion JPEG (圧縮タイプ) AVIで — | 1.並び替え<br>両生<br>保存画像タイブ:                                              | 2.効果 3.オーディオ 4.保存<br>?<br>                                                                                                    |
| 保存する場合は、こちらを選びます。          | 保存画像タイプ:<br>ファイル:.avi<br>ビデオ:モーション JPE<br>オーディオ:16 ビット<br>全体時間:0:17.9 | ○保存細胞タイプを指定する<br>Motion-JPEC AVI<br>まご 詳細段定<br>JPECA AVI<br>G OpenDML 320 x 240, 15 000 fps<br>・) トルエンアィアン, 16,000 kHz, 16 bits, モノラル |
| <br>保存する圧縮タイプを、Motion JPEG | (圧縮タイ                                                                 | ゚゚プ)AVIまたはQuickTimeムービーから                                                                                                    |

深行する圧縮サインを、Motion FEG(圧縮サイン)Avia /Ela Quick TimeA ビー/ 選べます。

## 動画を再生する

動画は、CameraWindow やブラウザーエリアでは、最初の場面が静止画で表示され、 「氘(動画アイコン)が付きます。

## 1 🔚 のついたサムネイルをダブルクリックする

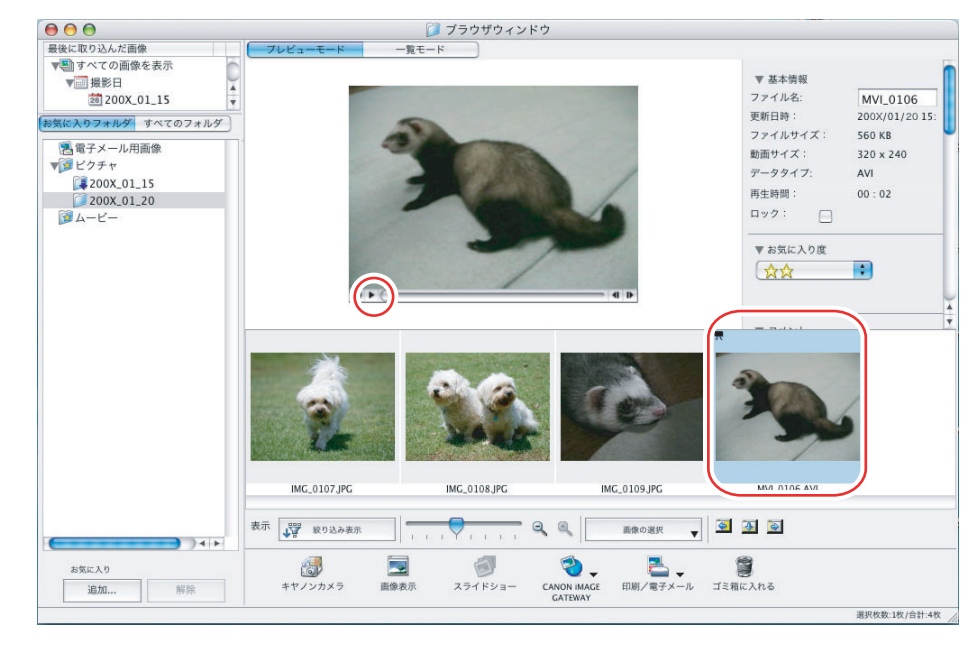

## 2 ▶をクリックする

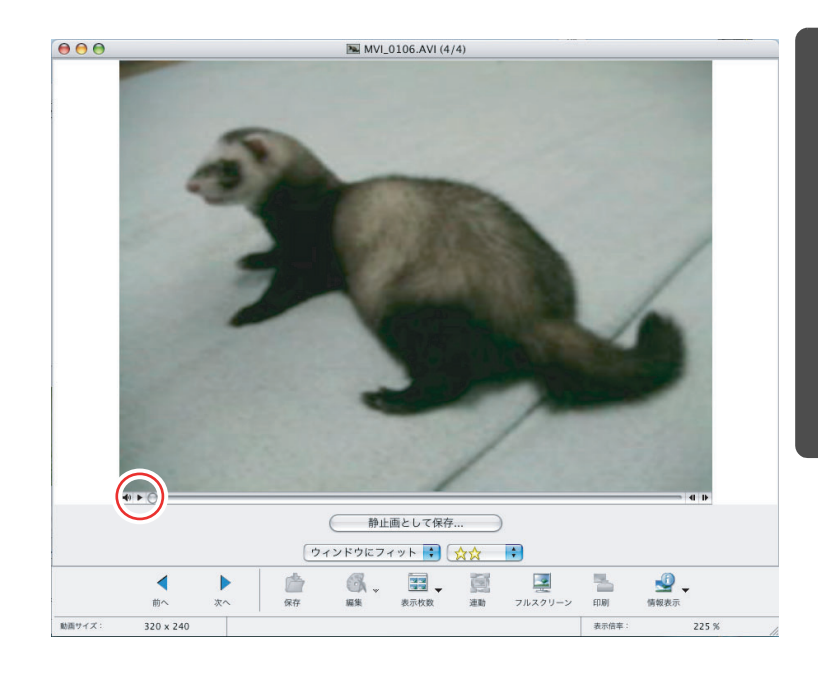

## 画像を保存する

#### 画像の種類(圧縮タイプ)を変えて保存する

選んだ静止画を、大きさや解像度、種類(圧縮タイプ)などを変えて別のファイルとして保存できます。また、撮影情報をテキストファイルに保存したり、コピーして別名で保存したりできます。

#### 1 書き出す画像を選び、[ファイル] メニューから [画像の書き出し] を 選ぶ

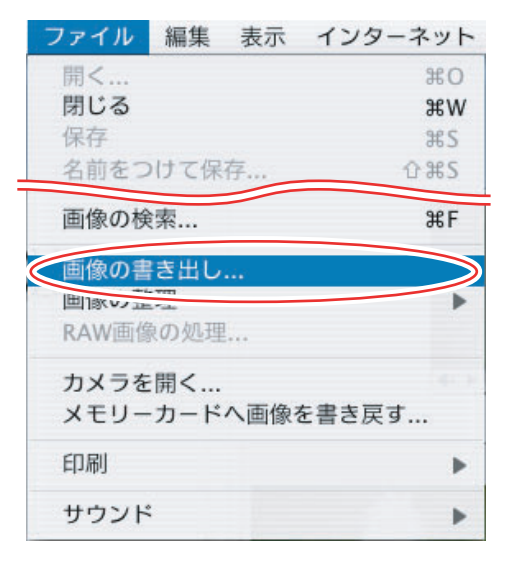

## **2** 書き出しの方法を選び、[次へ] をクリックする

| 画像0     | り編集と保存                                            |
|---------|---------------------------------------------------|
| 別動      | の画像タイプに変換したり、サイズを変更します。<br>画ファイルやRAW画像は書き出しできません。 |
| ) 画像の   | り撮影情報の書き出し                                        |
| 選       | 択された画像の撮影情報をファイルに書き出します。                          |
| )画像を    | スクリーンセーバとして書き出す                                   |
| 画)<br>動 | 象からスクリーンセーバを作成します。<br>画ファイルやRAW画像は書き出しできません。      |
| )画像を    | 壁紙として設定する                                         |
| 画動      | 象を壁紙として使用できるようにします。<br>画ファイルやRAW画像は壁紙として設定できません。  |

## 3 保存するファイルの設定をし、[完了] をクリックする

手順2で選んだ書き出しの方法によって、画面の内容が異なります。

#### [画像の編集と保存] を選んだ場合

ファイルサイズや種類(圧縮タイプ)を変更して保存します。保存できる静止画は、 JPEG、PICT、BMP、TIFF から選べます。また、ファイル名の先頭に文字を追加できま す。

| _ 画像をリサイズする                                    |           |         |         |
|------------------------------------------------|-----------|---------|---------|
| ● 長い辺のサイズを指定する                                 |           | 1280    | ピクセル    |
| ○ 短い辺のサイズを指定する                                 |           | 960     | ピクセル    |
| 🗌 画像タイプを変更する                                   |           |         |         |
| 新しい画像タイプ JPEG                                  |           | A<br>Y  |         |
| 画質 低 ——                                        |           | 高       |         |
| <ul> <li>ファイル名を変更する</li> <li>先頭の文字列</li> </ul> |           |         |         |
| NEW 自動的に連邦                                     | 番が付加されま   | す       |         |
| 例: NEW0001.JPG                                 |           |         |         |
| オリジナルファイルサイズ:655KB                             |           |         |         |
| 変更後のファイルサイズ:                                   |           | 計算      | ) (722- |
| 保存先のフォルダ:Macintosh HD:ユーザc                     | っピクチャ:200 | X_01_20 | 参照      |
|                                                | (+        |         |         |

#### [画像の撮影情報の書き出し] を選んだ場合

詳細な撮影情報の中から必要な情報を選び、その情報をテキストとして保存します。

| 撮影情報の書き出し                                                                                                    |
|----------------------------------------------------------------------------------------------------|
| 書き出す撮影情報を選択してください。<br>項目名と値がタブで区切られたテキストファイルを作成します。                                                                                                    |
| <ul> <li>✓ ファイル名</li> <li>カメラ機種名</li> <li>撮影日時</li> <li>撮影モード</li> <li>● の効果モード</li> <li>● てい(シャッター速度)</li> <li>▲ Av(統り数値)</li> <li>測光方式</li> <li>露出補正</li> <li>デジタル露出補正</li> </ul> |
| すべて選択 すべての選択を解除                                                                                                    |
| ファイル名                                                                                                    |
| 保存先のフォルダ: Macintosh HDャ:200X_01_20 参照<br>10個の画像に対して1つのファイルが生成されます。<br>ファイル名には連番が振られます。                                                                                              |
| (キャンセル)(「戻る」(一完了)                                                                                                    |

#### **[画像をスクリーンセーバとして書き出す]**を選んだ場合 保存するファイル名を入れ、スクリーンセーバー用のファイルとして保存します。

|      |         | 画像を   | スクリー    | ーンセー    | -バとして    | 書き出す           |    |           |
|------|---------|-------|---------|---------|----------|----------------|----|-----------|
| 選択   | った画像    | まをスク  | リーンセ    | マーバと    | して書きと    | 出します。          |    |           |
| スク   | リーンセ    | ーバの   | 名称      |         |          |                |    |           |
| Anii | nal     |       | ]       |         |          |                |    |           |
| 保存   | ものフォ    | ルダ    |         |         |          |                |    |           |
| Maci | ntosh H | ID:ユー | ザ:video | :Librar | y:Screen | Savers         |    |           |
|      |         | (++   | ·ンセル    |         | <戻る      | $\supset \sub$ | 完了 | $\supset$ |

#### [画像を壁紙として設定する] を選んだ場合

デスクトップの壁紙用のファイルとして保存します。複数の静止画を選んでいると、壁紙として保存できません。

|                | 画像を壁紙として設定する |   |    |           |
|----------------|--------------|---|----|-----------|
| 画像を壁紙として設定します。 |              |   |    |           |
| 表示方法の指定        | 画面に合わせる      | • |    |           |
|                | (キャンセル)( <戻る |   | 完了 | $\supset$ |

### 動画から静止画を取り出す(MovieFrame Task)

動画から静止画を取り出し、静止画として保存します。

1 動画を選び、[編集] メニューから [動画から静止画を取り出す] を選ぶ

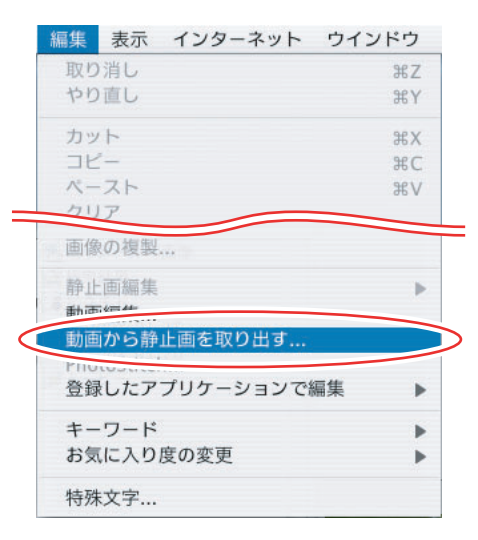

## **2** 静止画を取り出す方法を選び、[2. プレビュー] をクリックする

- ・[全てのフレームを取り出す]:動画の全フレーム(全コマ)を静止画として取り出し ます。
- ・[間隔を指定してフレームを取り出す]:指定したフレーム間隔、あるいは指定した秒 数間隔で静止画を取り出します。
- ・[枚数を指定してフレームを取り出す]:動画全体から指定した枚数の静止画を取り出します。取り出す間隔は、指定された枚数から均等に計算されます。
- ・[指定画像を取り出す]:気に入ったシーンを静止画として取り出します。

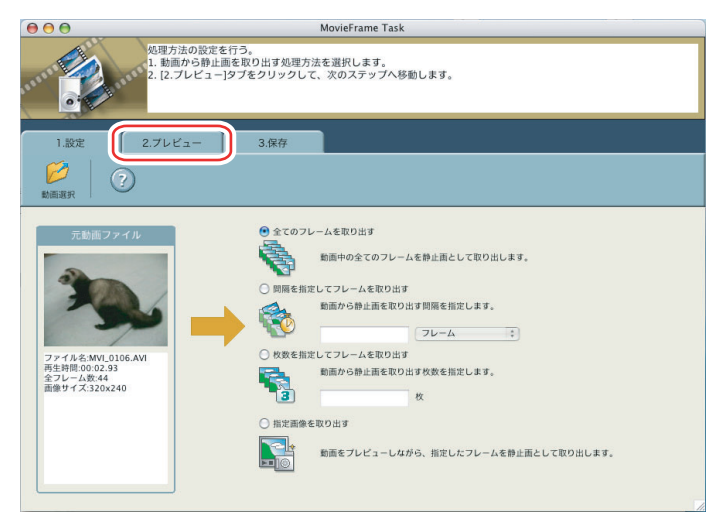

# 3 チェックマークの付いた静止画(取り出す静止画)を確認し、[3.保存]をクリックする

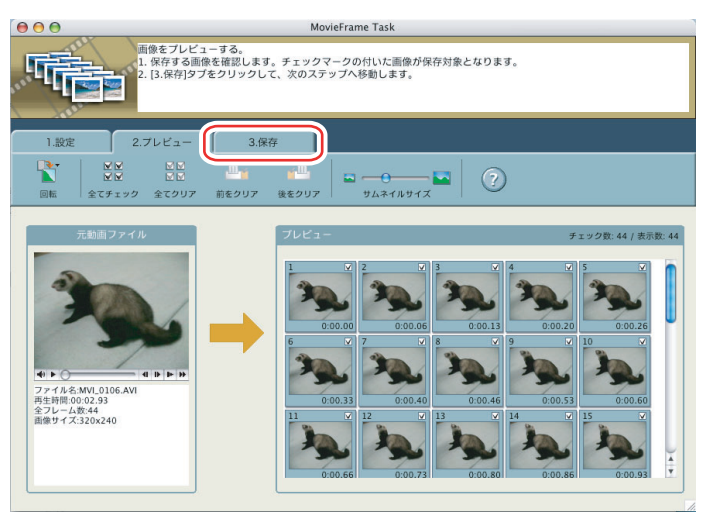

## **4** ファイル名やフォルダーを設定し [保存] をクリックする

- ・保存画面が出たら、保存先を選んで [選択] または [開く] をクリックします。
- ・MovieFrame Task を終了するには、[MovieFrame Task] メニューから [MovieFrame Task を終了] を選んでください。

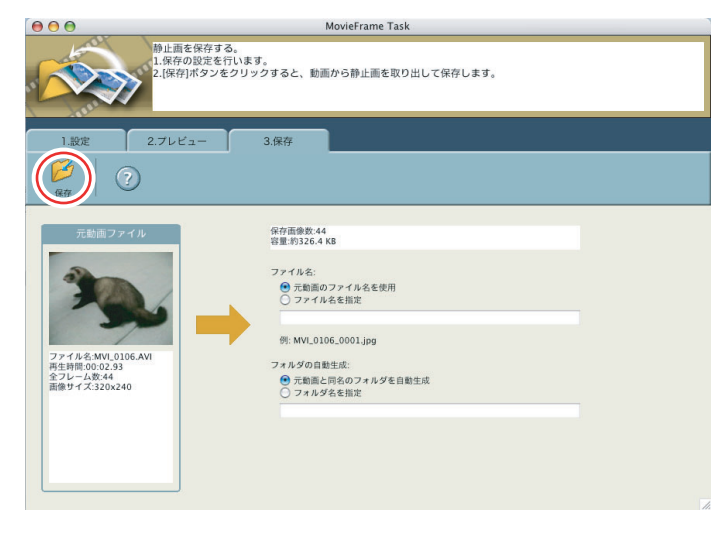

#### カードに静止画を追加する

パソコンに保存されている静止画を、ビデオカメラやカードリーダー/ライターに挿入した カードにコピーして、保存できます。

■ ビデオカメラのカードに静止画を追加する

- 1 ビデオカメラとパソコンを接続する(□23)
- 2 [カメラに設定する] タブをクリックし、[カメラに画像を書き込む] をクリックする

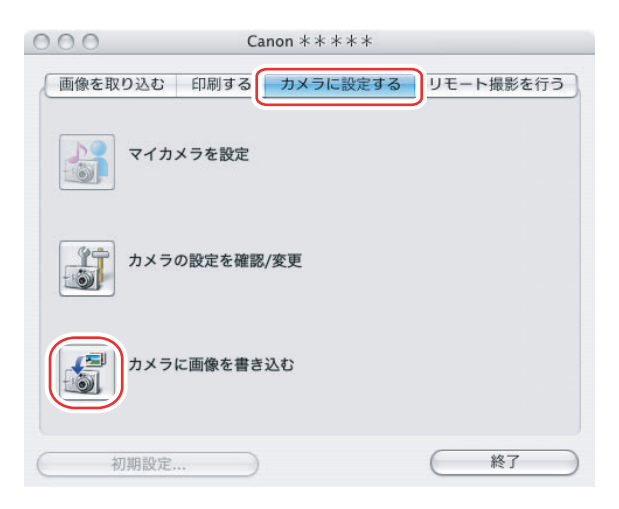

## 3 追加する静止画ファイルを選び、[開く] をクリックする

[追加する画像を選択] 画面で、ファイル名をクリックすると、選んだ静止画を確認できます。

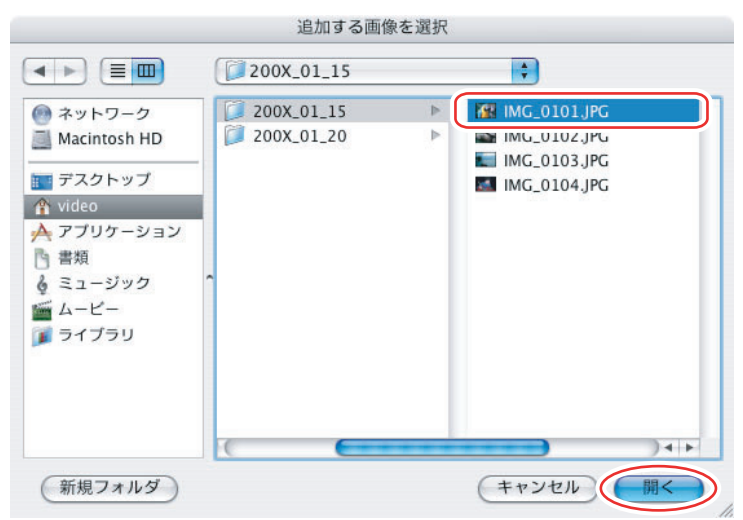

## 4 画像サイズを設定し、[追加]をクリックする

書き込みが終了すると、CameraWindowに静止画を追加します。

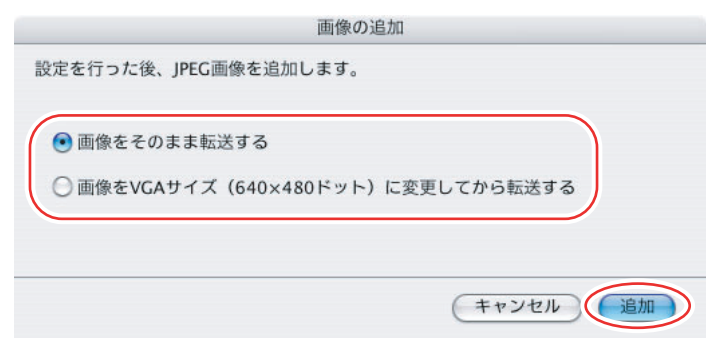

## いろいろな機能を使用する

#### 画像を電子メールに添付して送信する

選んだ画像を、電子メールの添付ファイルとして友人などに送信できます。必要に応じて、 画像のファイルサイズを小さくできます。

# 1 送信する画像を選び、【インターネット】メニューから【電子メール用の画像を作成】を選ぶ

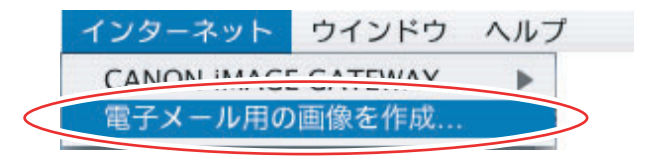

**2** 画像サイズを選び、[完了] をクリックする

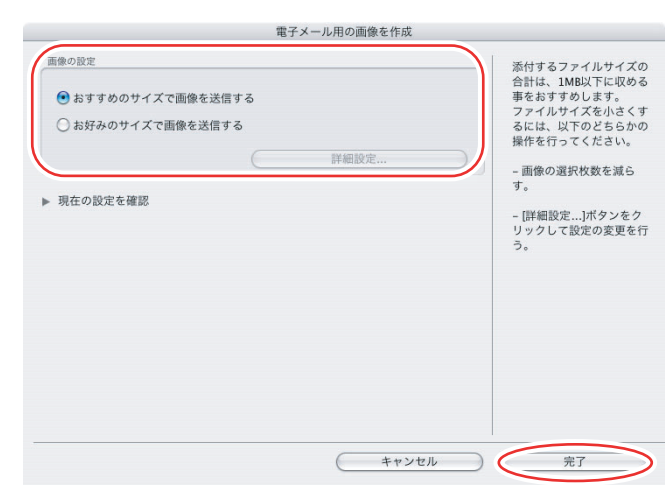

・[お好みのサイズで画像を送信する]を選んだ場合は、[詳細設定]画面で設定内容を 変更し、[OK]をクリックします。

| いまっせくてい          |                                    |
|------------------|------------------------------------|
| 即止回のサイス ·        | 小(640×480ビクセル)                     |
| 静止画の画質:          | , , 高                              |
| 動画の再生時間:         | <ul> <li>短時間再生(5秒)</li> </ul>      |
|                  | ○ オリジナル時間                          |
| 動画の画質設定:         | ●低画質<br>(サイズ:160×120 フレームレート:8fps) |
|                  | ○ オリジナル画質                          |
| 元のサイズ:           | 200 KB                             |
| 添付ファイルのサイズ:      | 計算ボタンをクリックする                       |
| $\subset$        | 計算 静止画のブレビュー                       |
| 告表示              |                                    |
| 🗹 添付するサイズが 以下のサ- | 「ズを超えたら警告を表示する。                    |
|                  | 最大サイズ値: <b>1</b> MB                |
| 了時の動作            |                                    |
|                  | x x + +15L++ 7                     |

 ・設定した画像を、ブラウザーウィンドウのエクスプローラービューの[電子メール用 画像]に保存します。

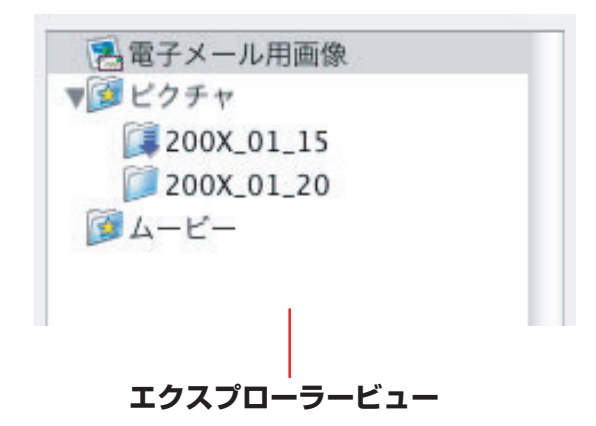

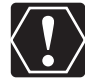

- 画像を作成した後に自動起動させる電子メールソフトウェアは、現在利用されている起動 OS ディスク内の [アプリケーション] フォルダー ▶ [Mail] アイコンをダブルクリックして Mail を起動し、[Mail] メニュー ▶ [環境設定] ▶ [一般]の画面で設定します。
  - [電子メール用画像] フォルダーの画像を、次のフォルダー内に保存します。
     現在利用されている起動 OS ディスク内の [ユーザ] → [叠ユーザ名] → [ライ ブラリ] → [Preferences] → [ImageBrowserUserData] → [Mail] フォル ダー

#### スライドショーで静止画を表示する

選んだ静止画を、スライドショーで表示できます。

## 1 [表示] メニューから、[スライドショーオプション] を選ぶ

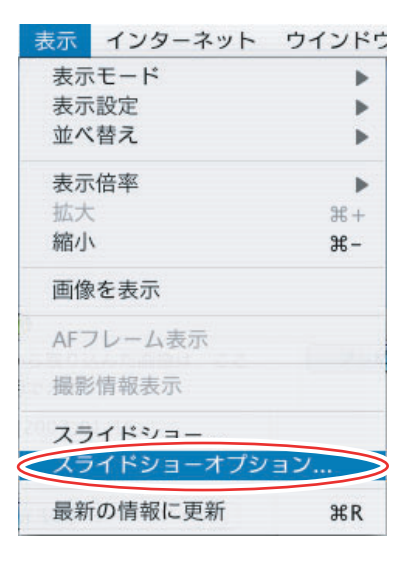

#### 2 再生方法と効果を設定し、[OK] をクリックする

- ・[自動再生]:[再生間隔]で、バー表示のつまみをマウスで動かして、次の静止画に 切り換わる時間を設定できます(1 ~ 30 秒まで)。
- ・[マウスまたはキーボードで再生]:次の静止画への切り換えを、マウスまたはキー ボードで行います。
- ・[繰り返し再生]:スライドショーを繰り返して再生します。
- ・[操作ボタンを表示しない]:スライドショー中に、操作ボタンを表示しません。
- ・[効果]:次の静止画に切り換わるときの、表示のしかたを選びます。右側のサンプル 画面で効果の内容を確認できます。

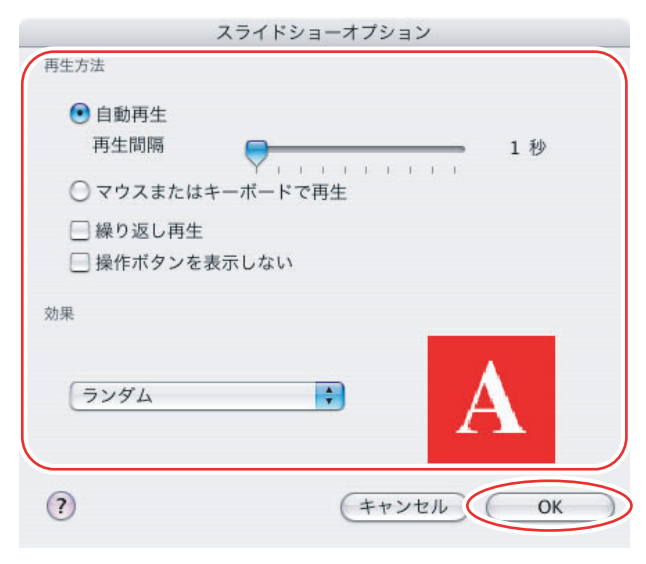

#### **3** スライドショーで表示したい静止画を選び、[表示] メニューから [ス ライドショー] を選ぶ

スライドショー画面右下の®をクリックすると、スライドショーは終了します。

#### 静止画にサウンドを付ける

- ・サウンドの録音は、Mac OS の録音機能を使って行います。お使いのパソコンの機種により、マイクなどの機材が必要です。実際に録音ができる設定になっていることを確認しておいてください。
- ・静止画に付けたサウンドはビデオカメラでは再生できません。

# 1 サウンドを付ける静止画を選び、[ファイル] メニューから [サウンド] ▶ [録音] の順に選ぶ

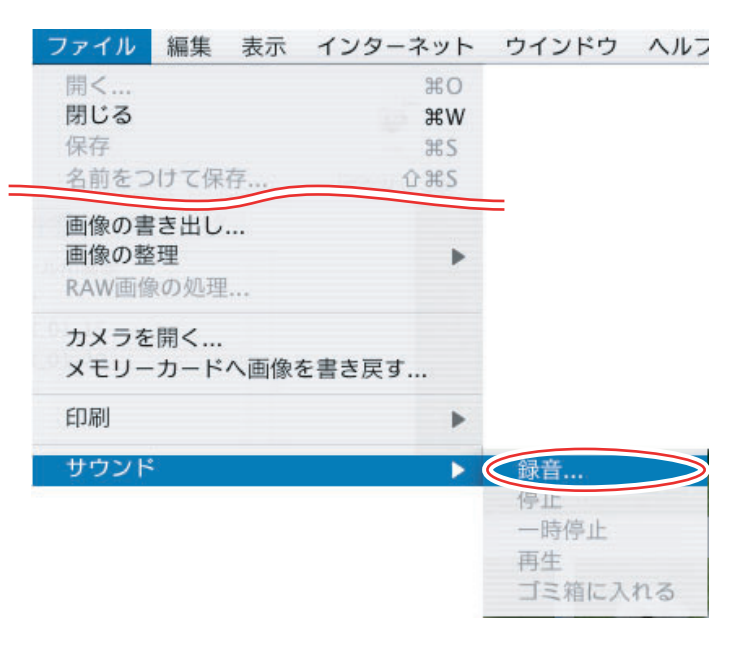

2 ● をクリックし、[保存] が選べる状態になったら、録音を始める

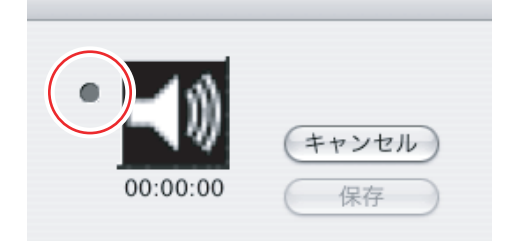

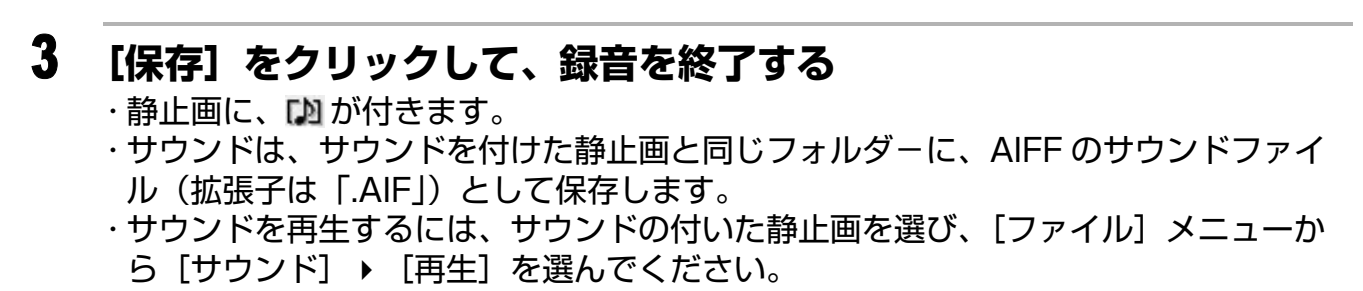

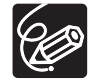

○ サウンドを削除するには、[ファイル] メニューから [サウンド] → [ゴミ箱に入れる] を選びます。 か が消えて、コピーされたサウンドファイルを削除します。
 ○ 再生中は、[ファイル] メニューから [サウンド] → [一時停止] や [停止] を 使って、再生を操作できます。

### ビデオカメラの所有者名を確認/変更する

ビデオカメラの所有者名を入力または変更できます。

## 1 ビデオカメラとパソコンを接続する(□23)

2 [カメラに設定する] タブをクリックし、[カメラの設定を確認 / 変更] をクリックする

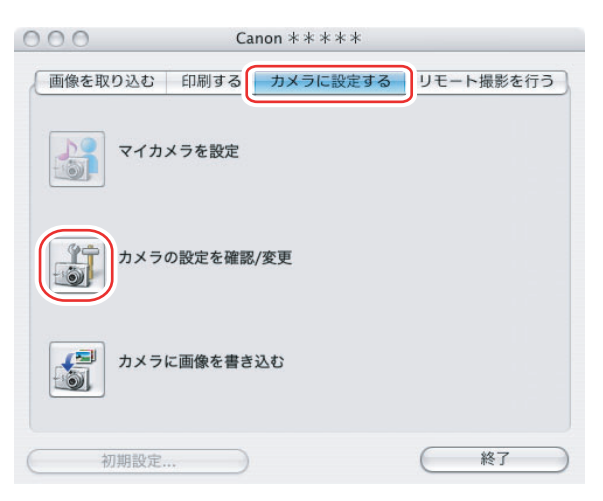

## 3 ビデオカメラの所有者名の設定をし、[OK] をクリックする

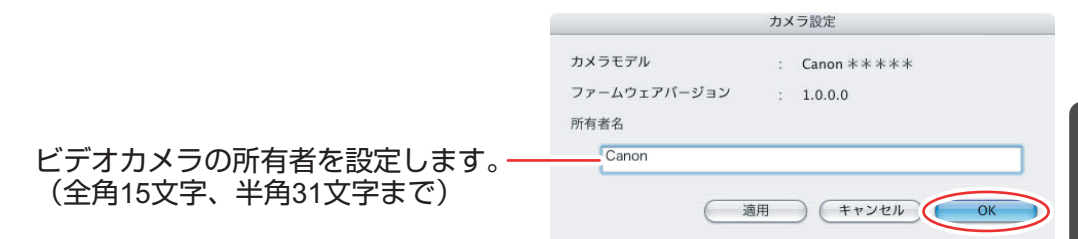

# CANON iMAGE GATEWAY を利用する

「CANON iMAGE GATEWAY」は、本製品を購入された方に提供するオンラインフォト サービスです。ここでは、インターネットに接続して、「CANON iMAGE GATEWAY」を 活用する方法を説明します。この機能は、ImageBrowser を使って行います。

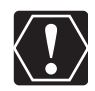

はじめてサービスを利用するときには、会員登録が必要です。

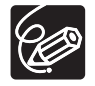

o サービスの詳しい操作説明については、「CANON iMAGE GATEWAY」のヘルプ をご覧ください。

- CANON iMAGE GATEWAY のサービス内容は、随時更新されていますので、以下の「CANON iMAGE GATEWAY」のホームページでご確認ください。 http://www.imagegateway.net/
- ○「CANON iMAGE GATEWAY」の画面も随時更新されています。そのため、本書で使用している画面例と実際の画面とでは、異なる場合があります。

#### 会員登録をする

インターネットに接続して「CANON iMAGE GATEWAY」を利用するために、まず会員 登録を行います。

- プロバイダーとの契約や各種回線接続が完了済みで、インターネットへ接続した り、インターネット上のホームページを見るためのソフトウェアがあらかじめイン
  - り、インターネット上のホームページを見るためのソフトウェアがあらかじめイン ストールされていることをご確認ください。また、使用できる Web ブラウザーの バージョンや設定条件については、「CANON iMAGE GATEWAY」のホームペー ジ(http://www.imagegateway.net/)でご確認ください。
    - 会員登録は無料ですが、プロバイダーとの接続料金およびプロバイダーのアクセス ポイントへの通信料金などが別途必要です。
    - ・会員登録するときは、氏名やメールアドレスは間違えないように、正しく入力して ください。特に、メールアドレスを間違えると、登録完了の電子メールを受け取る ことができません。必ず、受け取ることができるメールアドレスを、半角で正しく 入力してください。
    - っここで入力したメールアドレスが、「CANON iMAGE GATEWAY」に入るための
       名前(ログイン名)になります。
    - ○シリアル番号の項目には、ビデオカメラの機番を入力します。
    - 会員登録の手続きが完了すると、電子メールでパスワードが送られてきます。
    - ・パスワードは、「CANON iMAGE GATEWAY」を利用するときに使います。大切 なものですので、他人の目に触れないように、しっかりと管理してください。
    - o パスワードは、「CANON iMAGE GATEWAY」のトップページで変更できます。
       安全のため、受け取ったパスワードを早めに変更することをおすすめします。

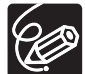

ImageBrowser を使って、会員登録をすることもできます。[インターネット] メ ニューから [CANON iMAGE GATEWAY] ▶ [会員登録] の順に選びます。

#### 1 ビデオカメラにある機番(シリアル番号)を確認する

シリアル番号は、ファインダーやバッテリー取り付け部などにあります。詳しくは、ビ デオカメラの使用説明書をご覧ください。

- 2 DIGITAL VIDEO Solution Disk を、パソコンの CD-ROM ドライ ブに入れる
- **3** CD-ROM アイコンをダブルクリックする
- **4** [Canon Digital Video Installer] アイコンをダブルクリックする

## 5 CANON iMAGE GATEWAY の [会員登録] をクリックする

・インターネットに接続されます。インターネット接続環境によっては、接続のための 説明が表示されることがあります。その場合は、表示にしたがって接続します。

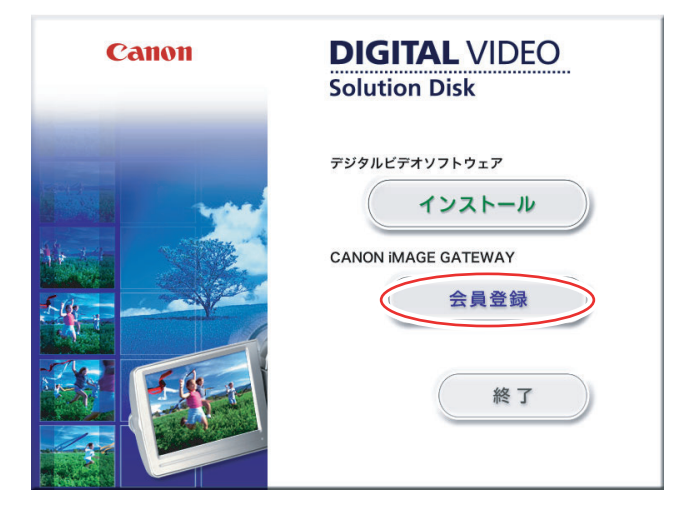

・接続が完了すると Web ブラウザーが起動し、会員登録のページを表示します。

|                                                                                    | 登録について                                     |                                                                                | CLUSE 🔀                      |
|------------------------------------------------------------------------------------|--------------------------------------------|--------------------------------------------------------------------------------|------------------------------|
|                                                                                    | CANON<br>Still                             | ☆MAGE CATEWAY (;<br>こ会 <b>貝登録される方は「新規会貝登録」</b> からご登録                           | K.15'≋ い ₀                   |
| GATEWAY                                                                            | CANON<br>デジタ<br>追加4                        | PHAGE GATEWAY会員の方で<br>ルカメラ、デジタルビデオカメラ、コンパクトフォトブリンさ<br>裏種登録される方はログイン後、追加登録してくださ | 9一卷<br>(2)。                  |
| 新規会員登録 ▶<br>既存会員追加機種登録用ログイン                                                        | PIXU<br>F##                                | Sシリーズを登録される方は<br>豪徳一覧」をご確認の上、<br>登録の方法」に従ってご登録ください。                            |                              |
| ダイン名は登録されているメールアドレスです。<br>ダイン名<br>スワード                                             | Vindows Vistaを<br>ご利用の方へのお願い         Inter | net Explorerのステータスバーに【常語モード】:[絶知】と表示:<br>ノン以外のホームページへアクセスする的に、いったんInternet Ex  | されている場合は、<br>plorerを開じてください。 |
| パスワードをお忘れの方                                                                        | #0                                         | CO C#C#20 225                                                                  |                              |
| 会員登録の方法対象機種一覧 合長の                                                                  | トのご利用には対象キヤノン製品を<br>録をしていただく必要があります。       | ご嫌入の上、<br>入会は勝時です。                                                             | Cano                         |
| フォメーション                                                                            |                                            | CANON IMAGE GATEWAYのユーザーサポート                                                   |                              |
| <b>37/1/30】</b><br>lows Vistaをご利用の方へのお願い]<br>ret Explorerのステータスパーに[保護モード]:[無効]と表示/ | れている場合は、キ                                  | ● サホートメール配信<br>ご登録いただいた製品のサポート情報や、各考<br>ントノキャンペーン情報などをメール配信しま                  | 見イベ<br>ます。                   |
| ン以外のホームペーシへアクセスする前に、いったんInterne<br>い。                                              | I Explorerを用してく                            |                                                                                |                              |
| 07/7/24]<br>27年夏國大学時初時主席(1                                                         | Ŧ                                          | - デジタルカメラのアクセサリーやプリンタの3<br>などを販売しております。(会員価格の商品で<br>意しております。)                  | 月耗品<br>5 ご用                  |
| サイトについて   利用明約   信人情報の取り扱いについて                                                     |                                            | © Canon Inc. / Ci                                                              | anon Marketing Japan Inc.    |

#### 6 Web ブラウザーの画面で [新規会員登録] をクリックし、表示される 説明にしたがって、必要事項を入力する

·入力する前に、必ず利用規約を確認してください。

·会員登録が終わったら、必要に応じて、インターネットの接続を切断してください。

## 画像を CANON iMAGE GATEWAY にアップロード(転送)する

ImageBrowser で保管している画像を、「CANON iMAGE GATEWAY」へアップロードできます。

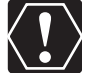

○ あらかじめ会員登録をしておく必要があります(□□69)。

○ ログイン名やパスワードを入力するときは、大文字と小文字を間違えないように、 ご注意ください。

 ログイン名は、登録したメールアドレスになります。パスワードは、会員登録が完 了したときに、電子メールで送られてきたものです。パスワードを変更したとき は、変更後のパスワードを入力してください。

o アップロードできる圧縮画像は JPEG の静止画です。

#### 1 アップロードしたい画像を選び、【インターネット】メニューから 【CANON iMAGE GATEWAY】 ▶ 【画像をサーバにアップロー ド】の順に選ぶ

| インターネット ウインドウ ヘル                      | プ                                                  |
|---------------------------------------|----------------------------------------------------|
| CANON iMAGE GATEWAY ▶<br>電子メール用の画像を作成 | 会員登録<br>トップページを表示                                  |
|                                       | 画像をサーバにアップロード<br>オンラインアルハムを表示<br>マイカメラコンテンツのダウンロード |

## 2 ログイン名とパスワードを入力し、【次へ】をクリックする

|                                                       | 会員情報を入力する                                |
|-------------------------------------------------------|------------------------------------------|
|                                                       | 会員情報の入力                                  |
|                                                       | ログイン名:                                   |
| 入力したパスワードをパソコンに記憶 ―                                   | 「バスワードを保存する                              |
| させたい場合は、ここをクリックして<br>回にします。次回より、パスワード入<br>カオスジェはちりません | 注意:あらかじめ会員登録を行って、ログイン名とバスワードの発行を受けてください。 |
| 刀9 る必要はのりません。                                         |                                          |
|                                                       |                                          |
|                                                       |                                          |
|                                                       | (キャンセル)(次へ))                             |

# 3 画像に加えられているコメントやサウンドを画像と一緒に送信する場合は、チェックマークを付け、[次へ]をクリックする

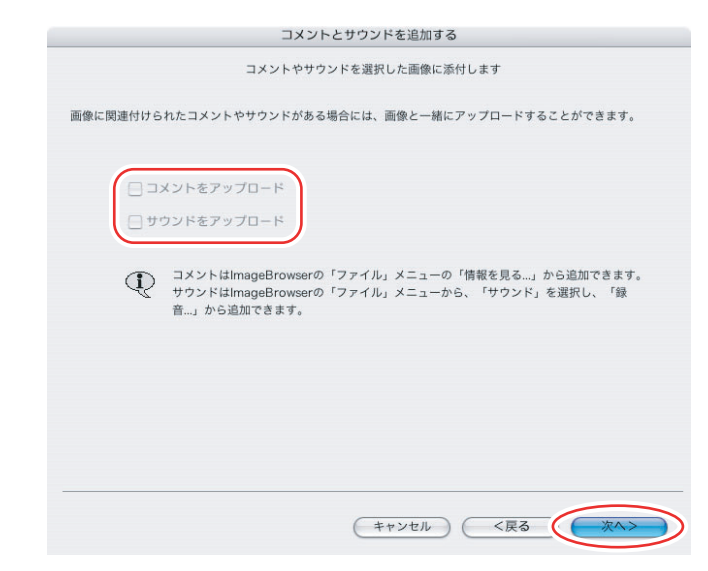

## 画像サイズと画質を設定し、[次へ] をクリックする

アップロード先の空き容量を確認するときにクリックします。-

| 印刷するために、画質を保持したい ―――<br>場合などにはこちらを選びます。          |                                                                          |
|--------------------------------------------------|--------------------------------------------------------------------------|
|                                                  | 静止面サイズの変更                                                                |
| アッフロード時間を短くしたり、<br>大量の画像を保存する場合などは、<br>こちらを選びます。 | 新止画のサイスと画質を変更できます。     元の画像ファイルの容量の合計: 1 MB     アップロード先の空き容量: 未確認     確認 |
|                                                  | <ul> <li>回線をそのまま送信する</li> <li>りサイズしてJPEGで圧縮する</li> </ul>                 |
| もとの画像に対する縮小率を設定します。                              | サイズの設定: 〇大 (元の画像と同じ)<br>・ 中 (元の画像の60%)<br>・ 小 (元の画像の30%)                 |
| 画質を設定します。                                        | 画質の設定: ○ 宮雨做                                                             |
| (低くするほど画質は低下しますが、<br>ファイルサイズは小さくなります。)           | <ul> <li>● 普通</li> <li>● 低画質 (プリントには適さない画質です)</li> </ul>                 |
| この設定で圧縮した場合の<br>ファイルサイズを確認します。                   | 静止面ファイル容量:1MB     適用       合計ファイル容量:1MB     ブレビュー                        |
| 実際に圧縮したときの画質を                                    | (キャンセル) 〈戻る 次へ〉                                                          |

4
## 5 [開始] をクリックする

| 画像をアップロードする                      |                |                                         |
|----------------------------------|----------------|-----------------------------------------|
| アップロードを開始するには、[開墾                | ぉ] をクリックしてください | 0                                       |
|                                  |                |                                         |
|                                  |                |                                         |
|                                  |                |                                         |
|                                  |                |                                         |
|                                  |                |                                         |
|                                  |                |                                         |
|                                  |                |                                         |
|                                  |                |                                         |
| 元の画像ファイルの容量の合計:<br>アップロード先の空き容量: | 1 MB<br>未確認    | ( / / / / / / / / / / / / / / / / / / / |
| 静止画ファイル容量:                       | 235.2 KB       |                                         |
| 合計ファイル容量:                        | 235.2 KB       | (7682-)                                 |
| (*                               | ャンセル ( <戻る     | 開始                                      |
|                                  |                |                                         |

- ・接続が完了すると、画像を「CANON iMAGE GATEWAY」へ送信します。
- ・送信が終了すると、画像の保存先のアルバムを選ぶ画面が表示されます。表示に従って、あなたのアルバムを作成してください。

## アルバムを公開する

「CANON iMAGE GATEWAY」に作成したアルバムを公開する方法を説明します。

【インターネット】メニューから【CANON iMAGE GATEWAY】
ト【オンラインアルバムを表示】の順に選ぶ

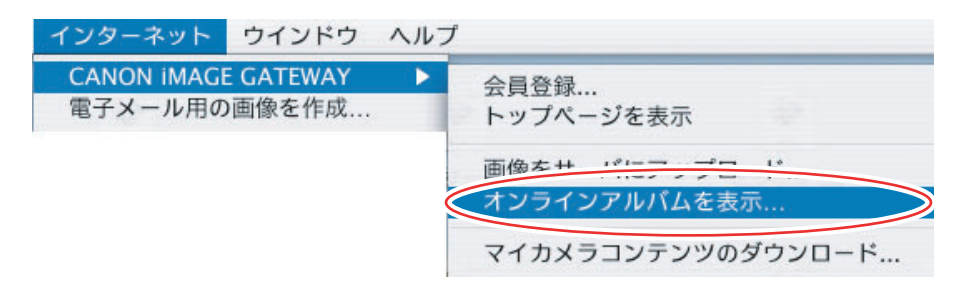

### 2 ログイン名とパスワードを入力した後、[OK] をクリックする 接続が完了すると Web ブラウザーが起動し、アルバムを表示します。

#### 3 アルバム一覧から公開したいアルバムを選び、アルバムアイコンをク リックする

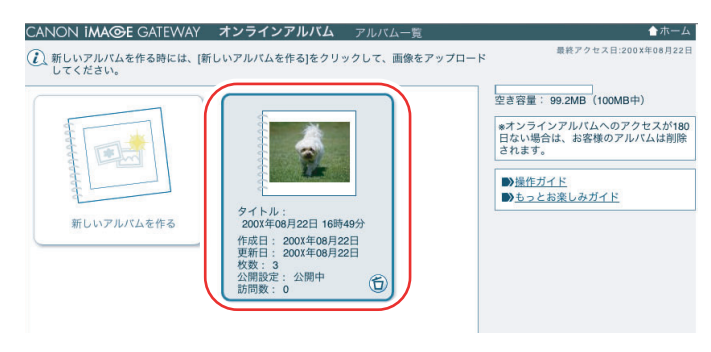

4 [友達に紹介] をクリックする

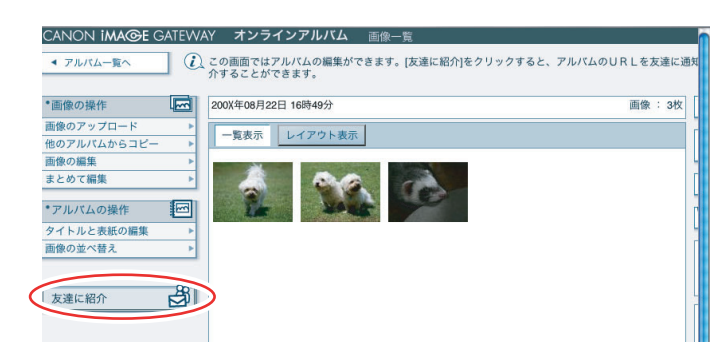

## 5 [E メールで紹介する]をクリックする

・自動的に電子メールソフトウェアが起動します。

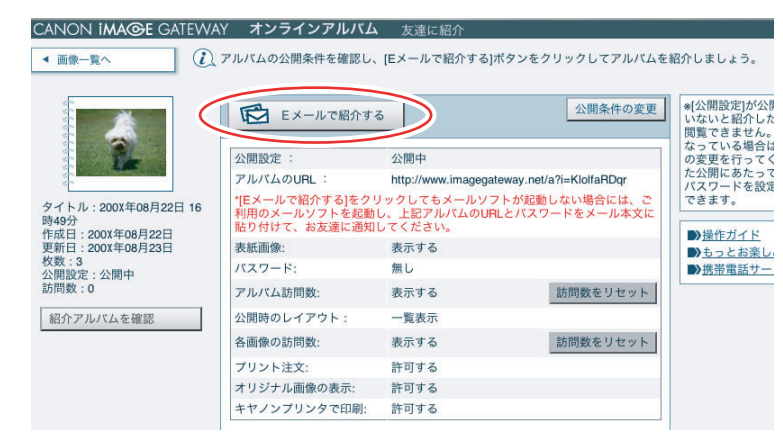

・公開設定が [非公開] になっている場合は、[公開条件の変更] 画面で公開設定を [公開中] に変更します。

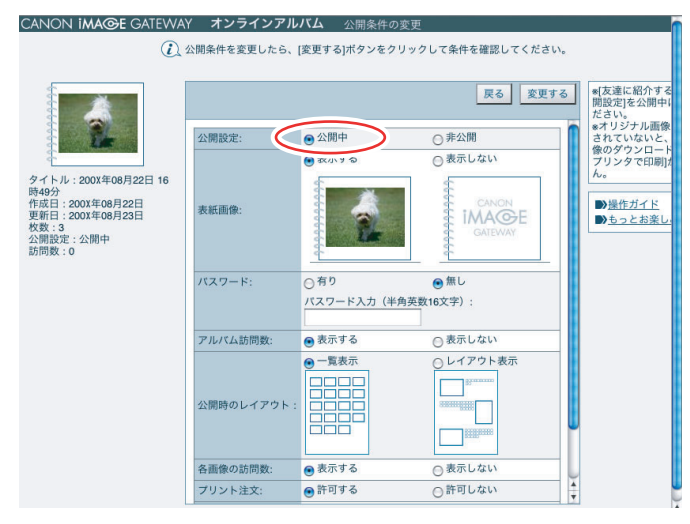

## 6 送信する相手のメールアドレスを入力して、メールを送信する

# |ソフトウェアを削除する(アンインストール)

ソフトウェアのアンインストールは、ソフトウェアが不要になった場合や、ソフトウェアの 調子が悪くなって再インストールしたい場合などに行います。

#### ImageBrowser をアンインストールする

インストール先の各アプリケーションのフォルダーをゴミ箱に移動し、捨ててください。

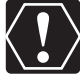

○ アプリケーションフォルダーの下に、取り込んだ画像の入ったフォルダーがある場合、一緒にゴミ箱へ移動しないようにご注意ください。

o ImageBrowser の Read Me には、より詳細なアンインストール方法が記載されて います。

#### 接続

- ビデオカメラをパソコンに USB 接続しているが、ビデオカメラが検出されない
  - → カードが入っていません。カードを入れてください。
  - → ビデオカメラが正しいモードになっていません。ビデオカメラを静止画再生モードにしてください。
  - → ビデオカメラとパソコンが正しく接続されていません。「ビデオカメラをパソコンに 接続する」(□ 23)で、接続方法をご確認ください。また、お使いのケーブルが正 しいか、ケーブルの接続状況などもあわせてご確認ください。
  - → 正常に動作しない場合は、ビデオカメラとパソコンから USB ケーブルを抜いて接続を 切ります。パソコンを再起動し、再度ビデオカメラを接続し直してください。

#### ImageBrowser の操作

操作がうまくいかない場合は、ビデオカメラとパソコンから一度 USB ケーブルを抜いて接続を切ります。パソコンを再起動し、再度ビデオカメラを接続し直してください。

- 2 画像をパソコンに取り込めない
  - → ビデオカメラが正しいモードになっていません。ビデオカメラを静止画再生モードにしてください。
- ☑ ImageBrowser で、画像ファイル / フォルダーが見あたらない
  - → 最新の画像ファイルの状態が反映されていません。この場合 [表示] メニューから [最新の情報に更新] を選んでください。

#### **CANON IMAGE GATEWAY**

- CANON iMAGE GATEWAY に接続できない
  - → インターネットの接続環境設定が正しく行われていません。お使いのパソコンのイン ターネット接続環境をご確認ください。
  - → Web ブラウザーの設定で、cookie を受け付けるように設定されていません。cookie を受け付けない設定になっていると、接続できません。お使いの Web ブラウザーで cookie の使用を許可するように設定してください。
  - → 会員登録が終了していません。会員登録を行ってください(□169)。
- CANON iMAGE GATEWAY の会員登録ができない
  - → 同じメールアドレスが、すでに登録されています。同じメールアドレスでは2回登録 できません。
- CANON iMAGE GATEWAY に画像ファイルをアップロードできない(アップロード 中にエラーになる)
  - → 一度にアップロードする画像ファイルが多すぎると、アップロード中にタイムアウトになったり、回線の状況によっては途中で接続が切断される場合があります。一度にアップロードする画像ファイルの数を少なくしてから、アップロードしてください。

## Canon お客様ご相談窓口

キヤノン株式会社 キヤノンマーケティングジャパン株式会社

〒108-8011 東京都港区港南2-16-6

## **DIGITAL VIDEO Solution Disk に関するご相談窓口**

お問い合わせ

キヤノンマーケティングジャパンお客様相談センター

全国共通番号 050-555-90003

受付時間:平日9:00~20:00 土·日・祝日 10:00~17:00 (1月1日~1月3日を除く)

※ 上記番号をご利用いただけない方は 043-211-9394 をご利用ください。

※ 上記番号は IP 電話プロバイダーのサービスによってはつながらない場合があります。

## キヤノンデジタルビデオカメラホームページのご案内

キヤノンデジタルビデオカメラのホームページを開設しています。最新の情報が掲載されておりますので、 インターネットをご利用の方は、ぜひお立ち寄りください。 デジタルビデオカメラ製品情報 http://canon.jp/dv キヤノン サポートページ http://canon.jp/support CANON iMAGE GATEWAY http://www.imagegateway.net/

〔本書の記載内容は、2008 年 1 月 1 日現在のものです。〕